# ΤΕΙ ΗΠΕΙΡΟΥ

# ΣΧΟΛΗ ΤΕΧΝΟΛΟΓΙΚΩΝ ΕΦΑΡΜΟΓΩΝ ΤΜΗΜΑ ΜΗΧΑΝΙΚΩΝ ΠΛΗΡΟΦΟΡΙΚΗΣ Τ.Ε.

# ΠΤΥΧΙΑΚΗ ΕΡΓΑΣΙΑ

# ΔΗΜΙΟΥΡΓΙΑ ΙΣΤΟΤΟΠΟΥ ΜΕ ΧΡΗΣΗ ΣΥΣΤΗΜΑΤΟΣ ΔΙΑΧΕΙΡΙΣΗΣ ΠΕΡΙΕΧΟΜΕΝΟΥ WORDPRESS

Πηνελόπη Τσοχαντάρη

Επιβλέπων: Δημήτρης Λιαροκάπης

Καθηγητής Εφαρμογών

Άρτα, Σεπτέμβριος, 2018

# ΤΕΙ ΗΠΕΙΡΟΥ

# ΣΧΟΛΗ ΤΕΧΝΟΛΟΓΙΚΩΝ ΕΦΑΡΜΟΓΩΝ

# ΤΜΗΜΑ ΜΗΧΑΝΙΚΩΝ ΠΛΗΡΟΦΟΡΙΚΗΣ Τ.Ε.

ΠΤΥΧΙΑΚΗ ΕΡΓΑΣΙΑ

# ΔΗΜΙΟΥΡΓΙΑ ΙΣΤΟΤΟΠΟΥ ΜΕ ΧΡΗΣΗ ΣΥΣΤΗΜΑΤΟΣ ΔΙΑΧΕΙΡΙΣΗΣ ΠΕΡΙΕΧΟΜΕΝΟΥ WORDPRESS

Πηνελόπη Τσοχαντάρη

Επιβλέπων: Δημήτρης Λιαροκάπης

Καθηγητής Εφαρμογών

Άρτα, Σεπτέμβριος, 2018

# THE DEVELOPMENT OF A WEB SITE BY UTILIZING THE WORDPRESS CONTENT MANAGEMENT SYSTEM

## Εγκρίθηκε από τριμελή εξεταστική επιτροπή

Άρτα,.../.../2018

# ΕΠΙΤΡΟΠΗ ΑΞΙΟΛΟΓΗΣΗΣ

- Επιβλέπων καθηγητής
   Ονομα Επίθετο,
   τίτλος, βαθμίδα
- Μέλος επιτροπής
   Όνομα Επίθετο,
   τίτλος, βαθμίδα
- Μέλος επιτροπής
   Όνομα Επίθετο,
   τίτλος, βαθμίδα

Ο/Η Προϊστάμενος/η του Τμήματος

Όνομα Επίθετο

τίτλος, βαθμίδα

Υπογραφή

© Τσοχαντάρη, Πηνελόπη, 2018.

Με επιφύλαξη παντός δικαιώματος. All rights reserved.

# Δήλωση μη λογοκλοπής

Δηλώνω υπεύθυνα και γνωρίζοντας τις κυρώσεις του Ν. 2121/1993 περί Πνευματικής Ιδιοκτησίας, ότι η παρούσα πτυχιακή εργασία είναι εξ ολοκλήρου αποτέλεσμα δικής μου ερευνητικής εργασίας, δεν αποτελεί προϊόν αντιγραφής ούτε προέρχεται από ανάθεση σε τρίτους. Όλες οι πηγές που χρησιμοποιήθηκαν (κάθε είδους, μορφής και προέλευσης) για τη συγγραφή της περιλαμβάνονται στη βιβλιογραφία.

Τσοχαντάρη, Πηνελόπη

Υπογραφή

# ΕΥΧΑΡΙΣΤΙΕΣ

Με την ολοκλήρωση της πτυχιακής εργασίας θα ήθελα να ευχαριστήσω τους γονείς μου τόσο για την ηθική τους όσο και για την οικονομική τους υποστήριξη. Ιδιαίτερα θα ήθελα να ευχαριστήσω τον επιβλέπων καθηγητή μου κ. Λιαροκάπη Δημήτριο, που με την καθοδήγηση και την υποστήριξη του βοήθησε στην περάτωση αυτής της εργασίας. Επίσης ευχαριστώ την κα. Ζουμπούλη Μαρία, αναπληρωματικό μέλος του διοικητικού συμβουλίου του οργανισμού Σύλλογος ασθενών με νεοπλασία, φίλων και οικογενειών ΒΔ Ελλάδας, για τις πληροφορίες που μου έδωσε.

# ΠΕΡΙΛΗΨΗ

Η συγκεκριμένη πτυχιακή εργασία έχει ως στόχο την δημιουργία και ανάπτυξη μιας ιστοσελίδας για ένα φιλανθρωπικό οργανισμό που βοηθάει ασθενείς με καρκίνο αλλά και τις οικογένειες τους. Το όνομα του οργανισμού αυτού είναι Σύλλογος ασθενών με νεοπλασία, φίλων και οικογενειών ΒΔ Ελλάδας. Η ιστοσελίδα αυτή είχε ήδη δημιουργηθεί από την οργανισμό. Αυτό που ζητήθηκε είναι η επαναδημιουργία και η εξέλιξη της υπάρχουσας εφαρμογής.

Στη σημερινή εποχή υπάρχουν διάφοροι τρόποι και λογισμικά με τα οποία μπορούμε να σχεδιάσουμε και να αναπτύξουμε μια ιστοσελίδα. Μερικά από τα πιο γνωστά λογισμικά που κυκλοφορούν στην αγορά σήμερα είναι το WordPress ,το Joomla, Drupal. Μεταξύ τους υπάρχουν αρκετές ομοιότητες. Η μεγαλύτερη να είναι ότι και τα 3 είναι ανοιχτού κώδικα και διατίθενται δωρεάν αλλά και διαφορές τις οποίες θα πρέπει κάποιος να μελετήσει προτού αποφασίσει να επιλέξει το κατάλληλο για τη δική του ιστοσελίδα.

Στη δικιά μας περίπτωση το λογισμικό που θα χρησιμοποιήσω είναι το WordPress. Το συγκεκριμένο μας δίνει μια μεγάλη γκάμα δυνατοτήτων τις οποίες μπορεί να εκμεταλλευτεί ο καθένας που θέλει να στήσει μια ιστοσελίδα, είτε είναι επαγγελματίας είτε ξεκινάει τώρα όπως εγώ.

Μέσα από αυτή την εργασία θα γίνει γνωστή η χρήση του WordPress, ως σύστημα ανάπτυξης και σχεδιασμού ιστοσελίδων, θα αναλυθούν οι λόγοι για τους οποίους το χρησιμοποίησα αλλά και οι προδιαγραφές που θα πρέπει να πληροί η συγκεκριμένη ιστοσελίδα. Τέλος αναφέρω λεπτομερώς τις ενέργειες που ακολούθησα για την ανάπτυξη του συγκεκριμένου ιστόχωρου.

Λέξεις-κλειδιά: WordPress, Plugins, Xampp

# ABSTRACT

This graduate paper aims to create and develop a website for a charity that helps cancer patients and their families. The name of this organization is the Association of Neonatal Patients, Friends and Families of Northern Greece. This site was already created by the organization. What has been requested is the extension of the site to support new requirements.

In today's times there are various ways and software with which we can design and develop a website. Some of the most popular software on the market today are WordPress, Joomla, Drupal. There are several similarities among them. The biggest thing is that all three are open source and available for free. However they have many differences that someone needs to understand before choosing one of them.

In our case the software I use is WordPress. This provides us with a range. a wide range of capabilities that anyone who wants to set up a website can use, whether she is a professional or she is a novice like myself starting now like me.

In this work I am presenting WordPress as a web development and design system. I explain why it was chosen for the specific site and what are the requirements I was called to satisfy. Finally I present the actions I have taken to implement them.

Keywords: WordPress, Plugins, Xampp

# Περιεχόμενα

| ΕΥΧΑΡΙΣΤΙΕΣ                                         |
|-----------------------------------------------------|
| ПЕРІЛНѰН                                            |
| ABSTRACT                                            |
| ΚΑΤΑΛΟΓΟΣ ΕΙΚΟΝΩΝ                                   |
| ΕΙΣΑΓΩΓΗ15                                          |
| КЕФАЛАЮ 1                                           |
| 1.1Τι είναι το WordPress;                           |
| 1.2 Ιστορία17                                       |
| 1.3 Διαφορές WordPress.org και WordPress.com18      |
| 1.3.1 Πλεονεκτήματα και μειονεκτήματα WordPress.org |
| 1.3.2 Πλεονεκτήματα και μειονεκτήματα WordPress.com |
| 1.3.3 Σύγκριση WordPress.org και WordPress.com      |
| ΚΕΦΑΛΑΙΟ 2                                          |
| 2.1 Η κατάσταση της υπάρχουσας εφαρμογής21          |
| 2.2 Νέες απαιτήσεις                                 |
| ΚΕΦΑΛΑΙΟ 3 - ΥΛΟΠΟΙΗΣΗ                              |
| 3.1 Επιλογή θέματος                                 |
| 3.2 Δημιουργία άρθρων                               |

| 3.3 Δημιουργία εγγραφής                                                            |
|------------------------------------------------------------------------------------|
| 3.4 Δημιουργία Συνδρομής31                                                         |
| 3.5 Πρόσθετα(Plugins)                                                              |
| 3.5.1 Αυτά που χρησιμοποιήθηκαν                                                    |
| 3.5.2 Πρόσθετα που δεν έχουμε ενεργοποιήσει47                                      |
| ΚΕΦΑΛΑΙΟ 4-ΕΝΧΕΙΡΙΔΙΟ ΧΡΗΣΗΣ52                                                     |
| 4.1 Για τους ασθενείς                                                              |
| 4.2 Για τους Διαχειριστές-Συνεργάτες56                                             |
| 4.2.1 Τι μπορούν οι χρήστες-διαχειριστές να κάνουν μέσα από την ιστοσελίδα μας. 56 |
| 4.2.2 Τι μπορούν γενικά οι χρήστες να κάνουν63                                     |
| ΚΕΦΑΛΑΙΟ 5 - ΣΥΜΠΕΡΑΣΜΑΤΑ64                                                        |
| ΒΙΒΛΙΟΓΡΑΦΙΑ65                                                                     |

# ΚΑΤΑΛΟΓΟΣ ΕΙΚΟΝΩΝ

| Εικόνα 1 Λογότυπο WordPress                   | 16 |
|-----------------------------------------------|----|
| Εικόνα 2 WordPress.org vs WordPress.com       | 17 |
| Εικόνα 3 Προσθήκη νέου                        |    |
| Εικόνα 4 Επιλογή θέματος                      | 24 |
| Εικόνα 5 Εισαγωγή Νέου Άρθρου                 | 25 |
| Εικόνα 6 Επεξεργασία άρθρου                   |    |
| Εικόνα 7 Άρθρο δικαιωμάτων ασθενών            |    |
| Εικόνα 8 Εισαγωγή Συνδέσμου σε άρθρο          | 27 |
| Εικόνα 9 Επιλογή φόρμας                       |    |
| Εικόνα 10 Επιλογή πεδίων                      |    |
| Εικόνα 11 Επεξεργασία πεδίων                  |    |
| Εικόνα 12 Εισαγωγή πεδίων φόρμας              |    |
| Εικόνα 13 Εισαγωγή πεδίων φόρμας (συνέχεια)   |    |
| Εικόνα 14 Εισαγωγή πεδίων φόρμας(συνέχεια)    |    |
| Εικόνα 15 Δημιουργία συνδρομής                |    |
| Εικόνα 16 Δημιουργία Συνδρομής                |    |
| Εικόνα 17 Paypal donation                     |    |
| Εικόνα 18 Εισαγωγή κουμπιού δωρεάς            |    |
| Εικόνα 19 Καθορισμός χαρακτηριστικών κουμπιού |    |

| Εικόνα 20 Καθορισμός χαρακτηριστικών κουμπιού(συνέχεια) |    |
|---------------------------------------------------------|----|
| Εικόνα 21 Ninja Forms                                   |    |
| Εικόνα 22 Awesome Support                               |    |
| Εικόνα 23 Δημιουργία αιτήματος                          |    |
| Εικόνα 24 Επεξεργασία Αιτήματος                         | 40 |
| Εικόνα 25 Απάντηση αιτήματος                            | 40 |
| Εικόνα 26 Εισαγωγή τμήματος                             |    |
| Εικόνα 27 UpdraftPlus                                   |    |
| Εικόνα 28 Αντίγραφο ασφαλείας                           |    |
| Εικόνα 29 Λήψη αντιγράφου                               | 45 |
| Εικόνα 30 Ultimate Social Icons                         | 46 |
| Εικόνα 31 Jetpack                                       |    |
| Εικόνα 32 Akismet                                       |    |
| Εικόνα 33 Ultimate Member                               |    |
| Εικόνα 34Google Captcha                                 |    |
| Εικόνα 35 Δωρεές                                        |    |
| Εικόνα 36 Δημιουργία λογαριασμού                        | 53 |
| Εικόνα 37 Υποβολή αιτήματος                             | 54 |
| Εικόνα 38 Αρχική                                        | 55 |
| Εικόνα 39 Επιλογή χρήστη                                |    |
| Εικόνα 40 Δημιουργία χρήστη                             | 57 |

| Εικόνα 41 Επιλογή χρήστη               |    |
|----------------------------------------|----|
| Εικόνα 42 Ρόλος χρήστη                 | 59 |
| Εικόνα 43 Διαγραφή περιεχομένων χρήστη |    |
| Εικόνα 44 Χαρακτηριστικά κουμπιού      | 61 |

# ΕΙΣΑΓΩΓΗ

Η πτυχιακή αυτή έχει ως στόχο την δημιουργία ενός συγκεκριμένου ιστοχώρου που θα υποστηρίζει ασθενείς με καρκίνο αλλά και οικογένειες που έχουν παρόμοια προβλήματα. Το λογισμικό που χρησιμοποιήθηκε είναι το WordPress. Πρώτον γιατί ήταν αυτό που ήδη είχε χρησιμοποιηθεί από τον συγκεκριμένο οργανισμό και δεύτερον επειδή κρίθηκε ότι είναι το πιο δημοφιλές εργαλείο για τη δημιουργία ενός site.

Αρχικά εγκαταστήσαμε τον ιστότοπο μας τοπικά (με την βοήθεια λογισμικού xampp) στην συνέχεια όμως αποφάσισα να τον εγκαταστήσουμε σε web server για να έχουμε καλύτερη εικόνα των πραγματικών συνθηκών. Στη συνέχεια αναφέρονται οι απαιτήσεις του οργανισμού ώστε να βελτιστοποιηθεί ο ιστόχωρος αλλά και τα στάδια κατά τα οποία υλοποίησα την συγκεκριμένη εφαρμογή. Προσπάθησα η εφαρμογή που θα δημιουργήσω να είναι παρόμοια με την ιστοσελίδα που ήδη χρησιμοποιούσε ο οργανισμός έτσι ώστε να μην δυσκολευτούν κατά την προσαρμογή. Παρακάτω παρουσιάζονται αναλυτικά τα βήματα που ακολούθησα για την δημιουργία του συγκεκριμένου ιστότοπου. Τα διάφορα εργαλεία που χρησιμοποιήθηκαν τα πρόσθετα, τα άρθρα και οι σελίδες. Επίσης παρατίθενται πληροφορίες σχετικά με το πώς μπορεί να χρησιμοποιηθεί από δω και στο τους ασθενείς/πελάτες εξής η ιστοσελίδα τόσο από όσο και από τους συνεργάτες/διαχειριστές.

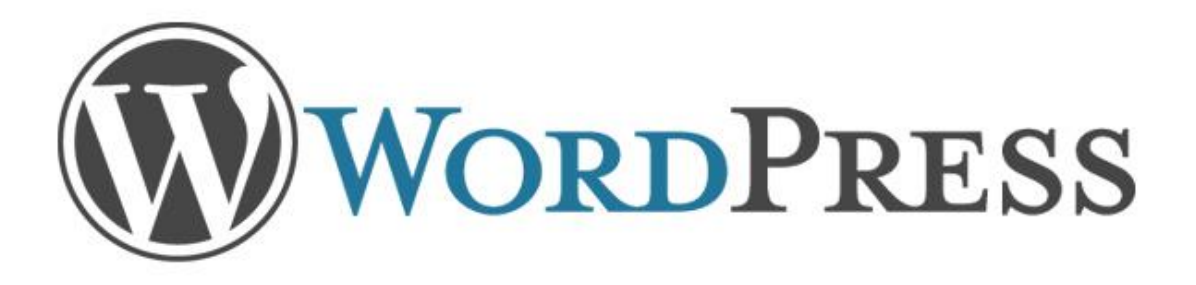

Εικόνα 1 Λογότυπο WordPress

# ΚΕΦΑΛΑΙΟ 1

## 1.1Τι είναι το WordPress;

Το WordPress είναι ένα σύστημα διαχείρισης περιεχομένου, γραμμένο σε MySQL και PHP. Φιλικό προς τις μηχανές αναζήτησης και εύκολο στη χρήση. Χρησιμοποιεί γλώσσα PHP και κατά την εγκατάσταση του απαιτείται η δημιουργία βάσης δεδομένων. Με τη χρήση του λογισμικού αυτού δεν χρειάζεται να προγραμματίσουμε για να διαχειριστούμε και να ανεβάσουμε κάτι στην ιστοσελίδα μας καθώς οι κώδικες δημιουργούνται μόνοι τους .Το WordPress δίνει τη δυνατότητα να χρησιμοποιήσουμε χιλιάδες δωρεάν πρόσθετα(pluging), θέματα, μικροεφαρμογές κάνοντας τον ιστόχωρό μας ακόμα πιο εντυπωσιακό με λίγα απλά βήματα. Το WordPress έχει τη δυνατότητα ανάθεσης πολλών κατηγοριών, υποκατηγοριών και ετικετών σε άρθρα. Επιτρέπει σε χρήστες και σε προγραμματιστές να επεκτείνουν την λειτουργικότητα του πέρα από τις δυνατότητες που τους προσφέρει η βασική εγκατάσταση με χρήση κώδικα αν αυτοί το επιθυμούν. Επίσης αποτελεί ένα πολύ χρήσιμο και ευέλικτο εργαλείο με πολλές δυνατότητες βελτίωσης και παραμετροποίησης.

# 1.2 Ιστορία

Πρόγονος του WordPress ήταν το b2 ή cafelog. Εκτιμάται ότι χρησιμοποιούνταν σε περίπου 2000 ιστολόγια ως το Μάιο του 2003. Το συγκεκριμένο λογισμικό ήταν γραμμένο σε γλώσσα PHP για χρήση με MySQL και είχε δημιουργηθεί από τον Michel Valdrighi.

Το WordPress κυκλοφόρησε τον Μάιο του 2003 από τον Matt Malluenweg και τον Mike Little στην προσπάθεια τους να δημιουργήσουν μια παραλλαγή (fork) του b2. Το WordPress πήρε το όνομα του από την Christine Selleck φίλη του Malluenweg.Από το Φεβρουάριο του 2011 η έκδοση 3.0 λήφθηκε πάνω από 32,5 εκατομμύρια φορές κάνοντας το από τα πιο δημοφιλή εργαλεία για την δημιουργίας ενός ιστόχωρου. Το λογισμικό κέρδισε τα εξής βραβεία

- Το 2007, το WordPress κέρδισε ένα βραβείο για Ανοιχτού κώδικα Σύστημα διαχείρισης περιεχομένου ΣΔΠ από την Packt
- Το 2009, κέρδισε ξανά το ίδιο βραβείο.
- Το 2010, κέρδισε το βραβείο «Hall of Fame» στην κατηγορία ΣΔΠ στα Βραβεία Ανοιχτού Κώδικα

(wikipedia)

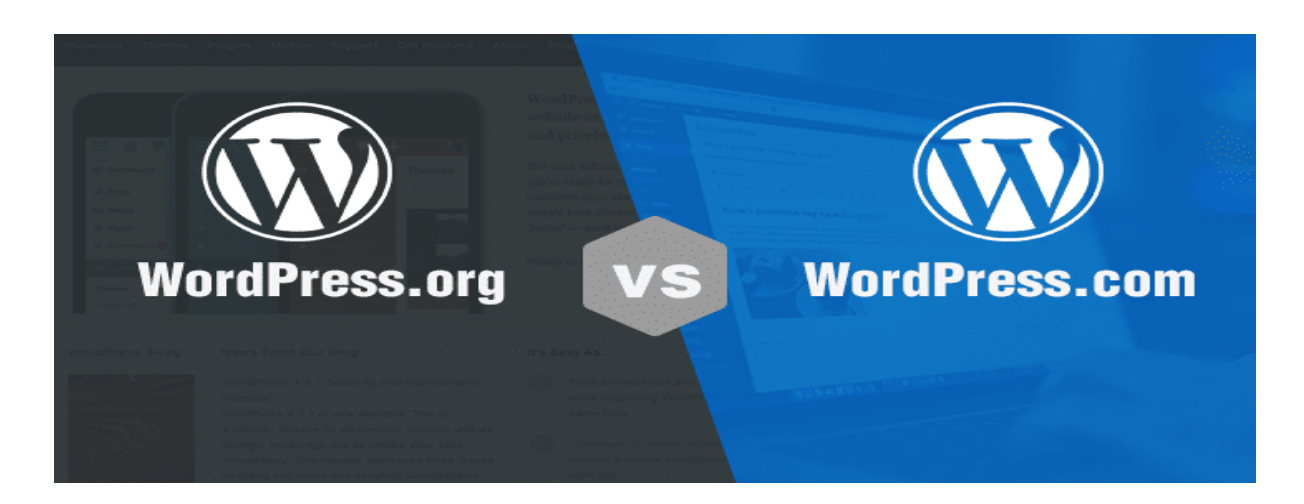

Εικόνα 2 WordPress.org vs WordPress.com

# 1.3 Διαφορές WordPress.org και WordPress.com

Ο καλύτερος τρόπος να κατανοήσουμε τις διαφορές μεταξύ αυτών των δύο πλατφορμών είναι να ρίξουμε μια ματιά στην καθεμιά ξεχωριστά. Εγώ το έκανα και στη συνέχεια θα παραθέσω τις βασικές διαφορές αλλά και για ποιο λόγο οδηγήθηκα να χρησιμοποιώ το WordPress.org

## WordPress.org

Είναι η πιο δημοφιλής πλατφόρμα για τη δημιουργία ιστότοπων. Είναι δωρεάν για όλους, απαιτείται ένα domain name και ένα web hosting.

## 1.3.1 Πλεονεκτήματα και μειονεκτήματα WordPress.org

## Πλεονεκτήματα

- Είναι δωρεάν και εύκολο στη χρήση
- Έχεις τον πλήρη έλεγχο για το τι θα περιλαμβάνει το site σου
- Μπορείς να προσθέσεις διάφορα πρόσθετα(plugins) δωρεάν, πληρωμένα ή προσαρμοσμένα
- Επιλέγεις το θέμα που επιθυμείς και μπορείς να το τροποποιήσεις ή να το προσαρμόσεις στις δικές σου ανάγκες.
- Μπορείς να δημιουργήσεις τις δικές σου διαφημίσεις, με οποιαδήποτε εταιρία και χωρίς να μοιράζεσαι έσοδα με άλλους.
- Μπορείς να χρησιμοποιήσεις το google Analytics για να παρακολουθείς τα στατιστικά στον ιστόχωρο σου
- Καθορίζεις μόνος σου την ταχύτητα της ιστοσελίδας σου καθώς μπορείς να εγκαταστήσεις διάφορα πρόσθετα γι' αυτή τη δουλειά.

## Μειονεκτήματα

- Απαιτεί domain name και ένα web hosting τα οποία δεν παρέχονται δωρεάν
- Ο διαχειριστής της σελίδας είναι υπεύθυνος για τη δημιουργία αντιγράφων.
- Επίσης είναι υπεύθυνος για τις ενημερώσεις τον ιστότοπο. Αυτό βέβαια γίνεται άπλα με ένα κλικ οπότε δεν απαιτεί πολύ κόπο.
- Καθορίζεις μόνος σου την ταχύτητα του site σου καθώς μπορείς να εγκαταστήσεις διάφορα πρόσθετα γι αυτή τη δουλειά.

## 1.3.2 Πλεονεκτήματα και μειονεκτήματα WordPress.com

## Πλεονεκτήματα

- Παρέχει δωρεάν hosting χωρητικότητας έως 3GB
- Παρέχει δωρεάν doname name (π.χ τοblockμου.WordPress.com) σε περίπτωση που κάποιος επιθυμεί να έχει κάτι άλλο όπως .gr θα πρέπει να πληρώσει..
- Παρέχει δυνατότητα συντήρησης του ιστότοπου χωρίς να απαιτείται κάποια ενέργεια από το χρήστη. Τα αντίγραφα ασφαλείας και οι ενημερώσεις πραγματοποιούνται αυτόματα από WordPress.com

## Μειονεκτήματα

- Τοποθετεί διαφημίσεις στον ιστότοπο μας χωρίς εμείς να έχουμε κάποιο όφελος από αυτό.
- Δεν επιτρέπεται να πουλήσουμε διαφημίσεις. Εκτός και αν έχουμε υψηλό ποσοστό επισκεψιμότητας στη σελίδα μας. Τότε μπορούμε να χρησιμοποιήσουμε το Ad Control ένα πρόγραμμα για να μοιραζόμαστε μαζί τους τα έσοδα.
- Δεν επιτρέπεται να ανεβάσουμε πρόσθετα (plugins) πληρωμένα ή δωρεάν.
- Δεν επιτρέπεται ν ανεβάσουμε οποιοδήποτε θέμα, θα πρέπει να επιλέξουμε από τα ήδη υπάρχοντα.
- Δεν μπορούμε να χρησιμοποιήσουμε το google Analytics ή κάποια άλλη πλατφόρμα παρακολούθησης, εκτός και πληρώσουμε για να αποκτήσουμε ένα premium πακέτο

 Μπορούν να σβήσουν την πλατφόρμα μας αν θεωρήσουν ότι παραβιάζει τους όρους παροχής υπηρεσιών τους. (Σακαλάκης, 2015)

# 1.3.3 Σύγκριση WordPress.org και WordPress.com

Αναλύοντας τα χαρακτηριστικά και των δύο πλατφορμών συμπεραίνουμε ότι το καθένα έχει τα θετικά και τα αρνητικά του. Συγκρίνοντάς τα λοιπόν κατέληξα στο συμπέρασμα ότι το καθένα χρησιμοποιείται και μπορεί να σου προσφέρει ξεχωριστές δυνατότητες. Αν χρειάζεσαι να φτιάξεις μια ιστοσελίδα στην οποία θα είσαι ελεύθερος και θα μπορείς να το χειρίζεσαι μόνος σου εξ ολοκλήρου, η καλύτερη πλατφόρμα είναι το WordPress.org. Από την άλλη αν είσαι ένας blogger ο οποίος θέλει απλά να δημιουργήσει έναν ιστότοπο στον οποίο δεν θα έχει πλήρη ευθύνη για διάφορα θέματα όπως αντίγραφα ασφαλείας, ενημερώσεις, λάθη που μπορεί να προκύψουν και μπορεί να βολευτεί με πιο περιορισμένες δυνατότητες τότε η πλατφόρμα που πρέπει να χρησιμοποιήσεις είναι το WordPress.com. Γενικά όσον αναφορά το WordPress.com παρατηρούμε ότι παρέχει προηγμένα χαρακτηριστικά.

Στη συγκεκριμένη εργασία έχω χρησιμοποιήσει το WordPress.org παρόλο που ο οργανισμός χρησιμοποιούσε το WordPress.com. Καθώς η ερεύνα που έκανα με οδήγησε στο συμπέρασμα ότι η κατάλληλη πλατφόρμα για τη δική μας ιστοσελίδα ήταν αυτή. (Wordpress Greece)

# ΚΕΦΑΛΑΙΟ 2

# 2.1 Η κατάσταση της υπάρχουσας εφαρμογής

Ένα μενού με τις εξής σελίδες:

- Αρχική: στην οποία περιέχονταν η ταυτότητα της ιστοσελίδας, οι τελευταίες ανακοινώσεις και μια μικροεφαρμογή αναζήτησης.
- 2) Επικοινωνία: η οποία περιέχει πληροφορίες σχετικά με το πώς μπορεί κάποιος να επικοινωνήσει με αυτό τον οργανισμό. Στη σελίδα αυτή φαίνεται η διεύθυνση, το τηλέφωνο αλλά και το email στο οποίο μπορεί κάποιος να μάθει περισσότερες πληροφορίες.
- Ποιοι είμαστε: όπου απαριθμούνται τα μέλη του Διοικητικού Συμβουλίου αλλά και τα αναπληρωματικά μέλη.
- 4) Σύνδεσμοι: εδώ παρουσιάζονται οι σύνδεσμοι με τους οποίους συνεργάζεται ο οργανισμός, στους οποίους μπορούμε να μεταβούμε για να για να δούμε περισσότερες λεπτομέρειες σχετικά με τον καθένα ξεχωριστά.
- Καταστατικό: εδώ παρουσιάζονται τα μέλη και τα άρθρα που έχουν υπογράφει για την ύπαρξη και τη λειτουργία του συγκεκριμένου οργανισμού.

Το θέμα που είχε χρησιμοποιηθεί ήταν το Affinity

# 2.2 Νέες απαιτήσεις

Η εφαρμογή που μου ζητήθηκε να δημιουργήσω σύμφωνα με τις απαιτήσεις του πελάτη θα έπρεπε να περιέχει ότι και η υπάρχουσα εφαρμογή και επιπλέον

1) Μια φόρμα επικοινωνίας

στην οποία να μπορεί το κάθε μέλος να στείλει κάποιο αίτημα σχετικά με κάποιο πρόβλημα που αντιμετωπίζει. Στη συνέχεια αφού ληφθεί το αίτημα από το συνεργάτη του οργανισμού θα υπάρξει έγκαιρη απάντηση και καθοδήγηση σχετικά με τα βήματα που θα πρέπει να ακολουθήσει στη συνέχεια ο πελάτης.

## 2) Μια σελίδα για δωρεές

.

Η σελίδα αυτή θα περιέχει ένα κουμπί για την δωρεά εγγραφής και για την δωρεά ετήσιας συνδρομής. Με την επιλογή μιας οποιαδήποτε δωρεάς οι ενδιαφερόμενοι μπορούν να αφήνουν τα στοιχεία τους στην φόρμα εγράφης που θα εμφανίζεται αμέσως μετά.

Με την δωρεά εγγραφής το μέλος δίνει στον οργανισμό το ποσό των 5ευρω..Το ποσό είναι συμβολικό και αποσκοπεί στη συλλογή χρημάτων για ανάγκες του οργανισμού.

Αντίστοιχα η δωρεά ετήσιας συνδρομής έχει τον ίδιο στόχο με τη μόνη διαφορά ότι το ποσό αυξάνεται στα 10 ευρώ..

 Μια σελίδα όπου θα αναρτώνται οι ανακοινώσεις και οι εκδηλώσεις που θα προγραμματίζονται

Στη σελίδα αυτή θα αναρτώνται όλες οι ανακοινώσεις σχετικά με τα νέα που προκύπτουν για τον οργανισμό αλλά και για διάφορες εκδηλώσεις που θα λαμβάνουν χώρα. Όπου στόχο θα έχουν τη ενημέρωση και τη ψυχαγωγία των μελών αλλά και τη συλλογή χρημάτων για τη υποστήριξη του οργανισμού.

4) Ένα άρθρο που θα περιέχει τα δικαιώματα των ασθενών

Στο άρθρο αυτό οι ασθενείς αλλά και το περιβάλλον τους μπορούν να ενημερωθούν για τα δικαιώματα τους και τις ενέργειες στις οποίες πρέπει να προβούν για να αποκτήσουν αυτά που τους ανήκουν

# ΚΕΦΑΛΑΙΟ 3 - ΥΛΟΠΟΙΗΣΗ

# 3.1 Επιλογή θέματος

Όταν ξεκινάμε να σχεδιάζουμε ένα site μια από τις πρώτες μας κινήσεις είναι η μορφοποίηση της εμφάνισης του. Το WordPress μας επιτρέπει να επιλέξουμε ανάμεσα σε χιλιάδες έτοιμα θέματα ή να προσαρμόσουμε οπουδήποτε θέμα στις δικές μας ανάγκες.

Για να επιλέξουμε ένα θέμα θα πρέπει να κάνουμε κλίκ στην επιλογή <mark>εμφάνιση-> θέματα</mark> -> προσθήκη νέου

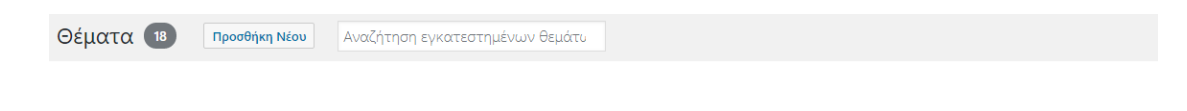

#### Εικόνα 3 Προσθήκη νέου

Υπάρχουν δύο τρόποι επιλογής θέματος.

Η μια είναι η μεταφόρτωση ενός θέματος που έχουμε σαν zip αρχείο στον υπολογιστή μας, η άλλη είναι να επιλέξουμε από τα χιλιάδες που μας προσφέρει το WordPress.

Αν θέλουμε να προσθέσουμε ένα δικό μας θέμα αυτό που έχουμε να κάνουμε είναι να πατήσουμε μεταφόρτωση θέματος και να το ανεβάσουμε από τον υπολογιστή μας. Στη συνέχεια πατάμε εγκατάσταση και μόλις ολοκληρωθεί μπορούμε να πατήσουμε ενεργοποίηση ή προεπισκόπηση αν θέλουμε να το δούμε προτού το ενεργοποιήσουμε.

Αν θέλουμε να επιλέξουμε κάποιο από τα ήδη υπάρχοντα θα πρέπει στο παράθυρο που θα ανοίξει όπου μας εμφανίζονται τα θέματα σε κατηγορίες, να επιλέξουμε ποια κατηγορία επιθυμούμε και να διαλέξουμε το θέμα που μας αρέσει.

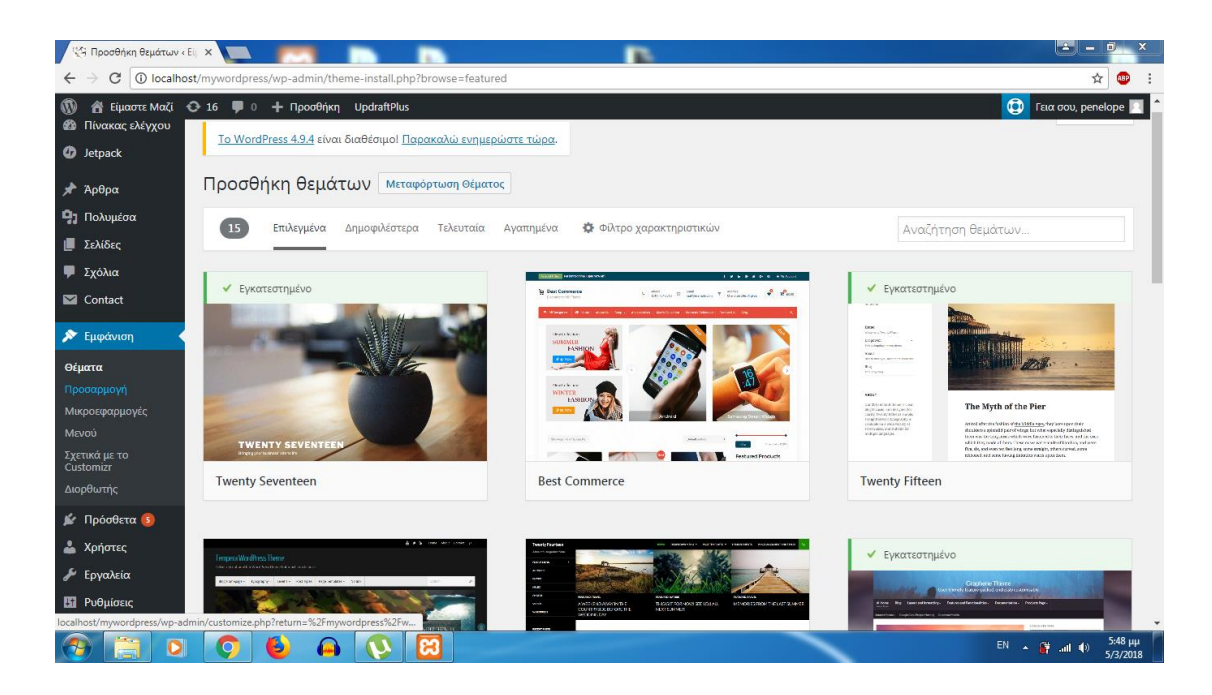

Εικόνα 4 Επιλογή θέματος

Αν θέλουμε να βρούμε κάποιο συγκεκριμένο το γράφουμε στην αναζήτηση. Μόλις βρούμε το θέμα που μας αρέσει μπορούμε να κάνουμε ζωντανή προεπισκόπηση και να πατήσουμε ενεργοποίηση.

Στη δική μου περίπτωση το θέμα που χρησιμοποίησα είναι το Affinity καθώς ήταν το θέμα που χρησιμοποιούσε η αρχική ιστοσελίδα και κρίθηκε ότι ήταν ένα βολικό και εύχρηστο θέμα.

# 3.2 Δημιουργία άρθρων

Η δημιουργία άρθρων είναι σχετικά μια εύκολη διαδικασία που θα αναλύσω παρακάτω πως ακριβώς γίνεται μέσα σε λίγα βήματα. Αρχικά για να δημιουργήσουμε το άρθρο μας πηγαίνουμε στην επιλογή **άρθρα ->δημιουργία νέου** 

Εκεί μας εμφανίζεται μια σελίδα στην οποία βάζουμε τον τίτλο και γράφουμε το κείμενο που θέλουμε να περιέχεται στο άρθρο μας. Επίσης εκεί έχουμε την δυνατότητα να προσθέσουμε κάποια εικόνα. Στη δεξιά μπάρα μπορούμε να επιλέξουμε το άρθρο μας να βρίσκεται σε κάποια κατηγορία, να του προσθέσουμε κάποιες ετικέτες ή να βάλουμε μια χαρακτηριστική εικόνα, όπως φαίνεται παρακάτω

| 🝈 省 Είμαστε Μαζί 📢                                                                                                    | 🕒 28 🕊 0 🕂 Προσθήκη 🚷 1 UpdraftPlus                                                                                                    | Γεια σου, penelope                                                                                                    | 2 |
|----------------------------------------------------------------------------------------------------|----------------------------------------------------------------------------------------------------|----------------------------------------------------------------------------------------------------|---|
| Ετικέτες                                                                                                    | Δώστε τον τίτλο εδώ                                                                                                    | Δημοσίευση                                                                                                    |   |
| <ul> <li>Πολυμέσα</li> <li>Σελίδες</li> <li>Σχόλια</li> <li>Calendars</li> <li>Tickets 1</li> <li>Contact</li> </ul>                                                                   | Προσθήκη πολυμέσων           Προσθήκη φόρμας           РауРаl Donation Button           Каμενογράφος           Каμενογράφος | Αποθ/ση Προεπισκόπηση<br>Υ Κατάσταση: Προσχέδιο <u>Επεξεργασία</u><br>Ορατότητα: Δημόσιο <u>Επεξεργασία</u><br>Δημοσίευση Αμεσα <u>Επεξεργασία</u><br>Δημοσίευση                                                                             |   |
| PayPal Donations           Image: Ninja Forms           Uttimate Member           Fupdovion           Image: Pobelera III           Xprigree;           Fupdovica           Pobplaore; | P                                                                                                    | Κατηγορίες         Δ           Όλες οι κατηγορίες         Κοινότερες           Επίκοινηλημα         Αρχικι           ΔΡΑΖΕΙΣ         Καταχτατικο           ΠΟΙΟΙ ΕΙΜΑΣΤΕ         ΣΥΝΔΕΣΜΟΙ           Χωρίς κατηγορία         Χωρίς κατηγορία |   |
| Google Captcha                                                                                                    | which's terfore a                                                                                                    | <u>+ Προσθήκη κατηγορίας</u>                                                                                                    |   |

Εικόνα 5 Εισαγωγή Νέου Άρθρου

Για να δούμε τα άρθρα μας πηγαίνουμε στην επιλογή **άρθρα-> όλα τα άρθρα**. Από εδώ μπορούμε να επεξεργαστούμε το άρθρο πατώντας σε κάποια από τις επιλογές: Επεξεργασία, ταχυεπεξεργασία, διαγραφή, προβολή, όπως φαίνεται παρακάτω

| Ετικέτες                       | Άρθρα Νέο άρθρο                                                                                       |                                                                                   |                 |          |   |                            |  |  |
|--------------------------------|----------------------------------------------------------------------------------------------------|-----------------------------------------------------------------------------------|-----------------|----------|---|----------------------------|--|--|
| 9 Πολυμέσα                     | Ολα (5)   Δημοσιευμένα (4)   Μόνιμα 1η σελίδα (1)   Για ελεγχο (1)   Διεγραμμένα (3) Αναζήτηση άρθρων |                                                                                   |                 |          |   |                            |  |  |
| 📕 Σελίδες                      | Μαζική επεξ/σία 🔻 Εκτέλεση Ολες οι ημερομηνίες 🕇 Όλες οι κατηγορίες 🕇                                 | Μαζική επεξ/σία 🔻 Εκτέλεση Ολες οι ημερομηνίες 🎽 Όλες οι κατηγορίες 🎽 Φιλτράρισμα |                 |          |   |                            |  |  |
| 🛡 Σχόλια                       | 🗌 Τίτλος                                                                                              | Συντάκτης                                                                         | Κατηγορίες      | Ετικέτες |   | Ημερομηνία                 |  |  |
| 🔡 Tickets 🚺                    | Ενημερωτική εκδήλωση του Είμαστε Μαζί με θέμα «Καρκίνος και                                           | penelope                                                                          | APXIKH          | -        | - | Δημοσιεύτηκε               |  |  |
| 🖬 Επικοινωνία                  | κληρονομικοτητα»                                                                                      |                                                                                   |                 |          |   | 20/04/2010                 |  |  |
| 📕 PayPal Donations             | ΔΙΚΑΙΩΜΑΤΑ ΑΣΘΕΝΩΝ                                                                                    | penelope                                                                          | Χωρίς κατηγορία | -        | _ | Δημοσιεύτηκε               |  |  |
| 📰 Ninja Forms                  | Επεξεργασία ( <mark>Ταχυεπεξεργασία</mark> ) <b>Διαγραφή</b>   Προβολή                                |                                                                                   |                 |          |   | 14/01/2018                 |  |  |
| 🔊 Εμφάνιση                     | Ενημέρωση για το γυναικολογικό καρκίνο                                                                | penelope                                                                          | APXIKH          | -        | - | Δημοσιεύτηκε<br>16/11/2017 |  |  |
| 🕼 Πρόσθετα 🧕                   | Βιβλιοπαρουσίαση                                                                                      | penelope                                                                          | APXIKH          | -        | - | Δημοσιεύτηκε               |  |  |
| 📥 Χρήστες                      |                                                                                                    |                                                                                   |                 |          |   | 16/11/2017                 |  |  |
| 🖋 Εργαλεία                     | Καλωσήρθατε — Μόνιμα 1η σελίδα                                                                        | penelope                                                                          | APXIKH          | -        | - | Δημοσιεύτηκε<br>16/11/2017 |  |  |
| 👪 Ρυθμίσεις                    |                                                                                                    | Frank and                                                                         | Manageralia     | Province |   |                            |  |  |
| 🙉 Google Captcha               |                                                                                                    | Συντακτης                                                                         | κατηγοριες      | Ετικετες | - | Ημερομηνια                 |  |  |
| Ultimate Social<br>Media Icons | Μαζική επεξ/σία 🔻 Εκτέλεση                                                                            |                                                                                   |                 |          |   | 5 στοιχεία                 |  |  |

Εικόνα 6 Επεξεργασία άρθρου

### Δημιουργία άρθρου δικαιωμάτων ασθενών

Το άρθρο που δημιούργησα είναι ένα άρθρο που περιέχει αναλυτικά τα δικαιώματα των ασθενών. Για τη δημιουργία του συγκεκριμένου άρθρου ακολουθήθηκε ακριβώς η ιδία διαδικασία με τα υπόλοιπα άρθρα με τη μονή διάφορα ότι στο συγκεκριμένο ζητήθηκε με το πάτημα της κάθε ερώτησης η απάντηση να μεταβαίνει σε καινούρια σελίδα ώστε να μπορεί να διαβαστεί καλύτερα από τον αναγνώστη. Γι' αυτό το λόγο πίσω από κάθε ερώτηση υπάρχει ένας σύνδεσμος που πηγαίνει τον αναγνώστη σε μια άλλη σελίδα για να διαβάσει τις λεπτομέρειες.

Για να το κάνουμε αυτό, αφού προσθέσουμε στο άρθρο κανονικά αυτά που θέλουμε να γράψουμε.

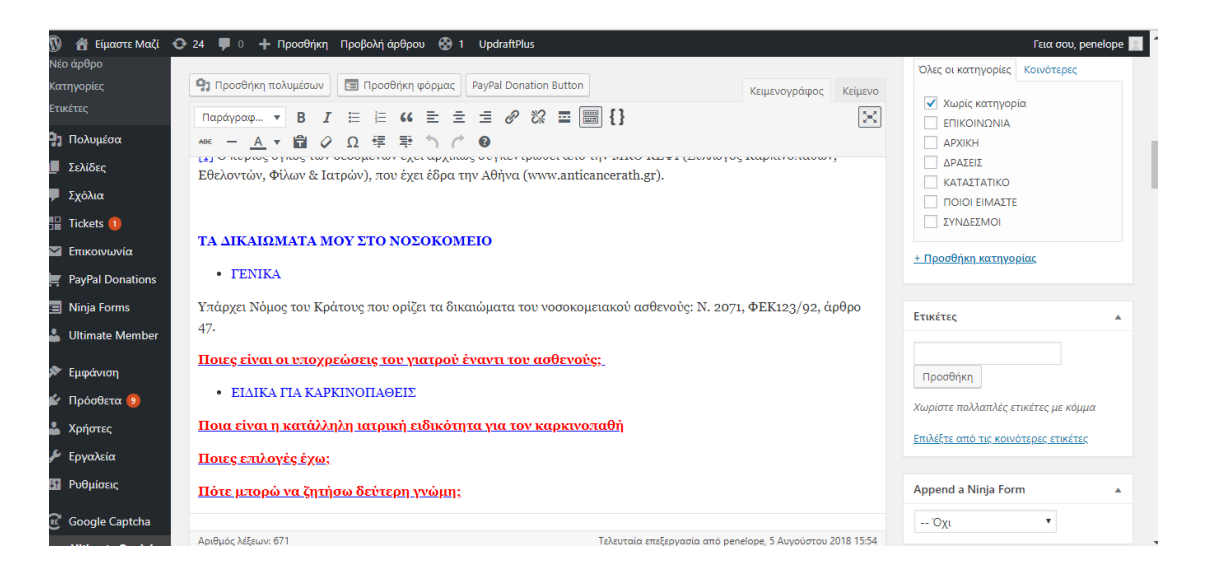

Εικόνα 7 Άρθρο δικαιωμάτων ασθενών

Έπειτα δίπλα από κάθε ερώτηση αφού την επιλέξουμε πατάμε από τη μπάρα εργαλείων το εικονίδιο εισαγωγής συνδέσμου. Και στη συνέχεια επεξεργασία συνδέσμου.

Στο παράθυρο που μας εμφανίζεται θα πρέπει να επιλέξουμε τη σελίδα που θέλουμε να εμφανίζεται η απάντηση της ερώτησης. Αυτό γίνεται με 2 τρόπους:

• Γράφοντας το URL της σελίδας

 Γράφοντας στην αναζήτηση το όνομα της ήδη υπάρχουσας σελίδας. Προϋπόθεση για να το κάνουμε αυτό, είναι να έχουμε δημιουργήσει πιο πριν τις σελίδες που θα μεταβαίνει η κάθε ερώτηση όπως φαίνεται παρακάτω

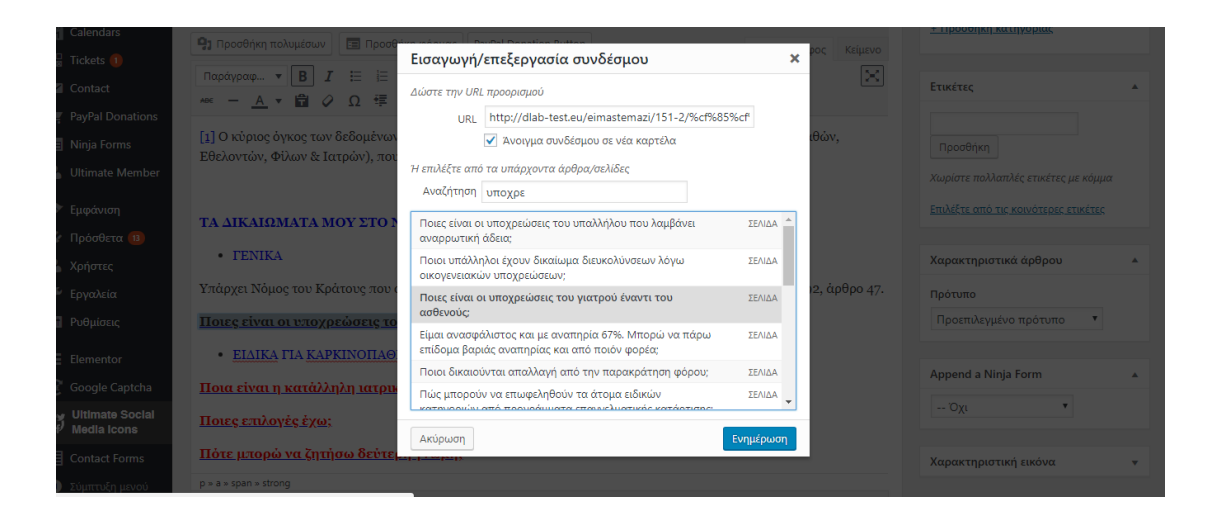

Εικόνα 8 Εισαγωγή Συνδέσμου σε άρθρο

Αφού το κάνουμε αυτό για όλες τις ερωτήσεις μας, πατάμε δημοσίευση για να δημοσιευτεί το άρθρο μας.

# 3.3 Δημιουργία εγγραφής

Για να δημιουργήσουμε μια φόρμα εγγραφής αυτό που πρέπει να κάνουμε είναι να πάμε στο πρόσθετο ninja forms και να πατήσουμε **προσθήκη νέου.** Εκεί θα μας εμφανιστεί μία νέα σελίδα που υπάρχουν ήδη τέσσερις μορφές έτοιμων φορμών που μπορούμε να επιλέξουμε.

#### Φόρμες Apps & Integrations Memberships

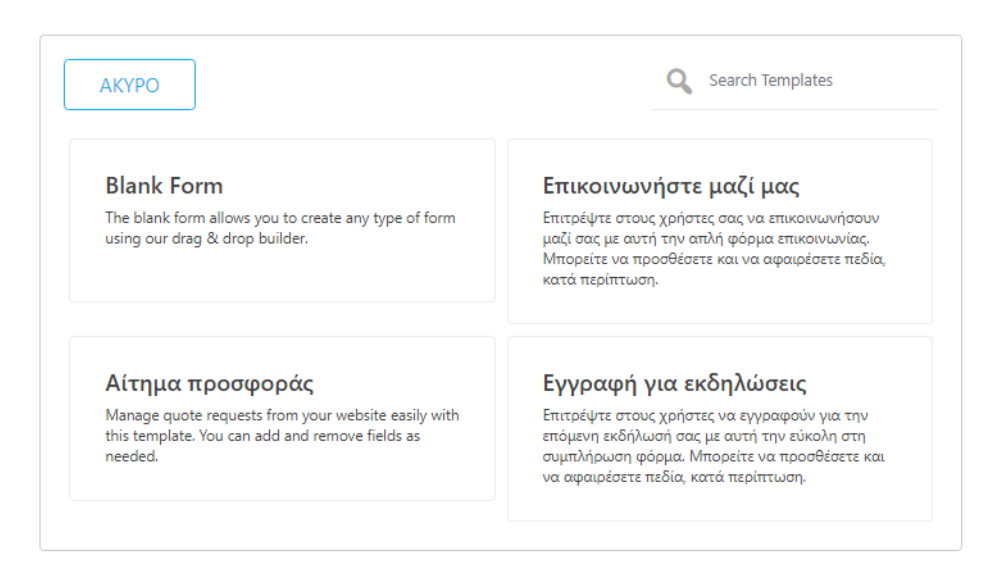

#### Εικόνα 9 Επιλογή φόρμας

Οι φόρμες αυτές έχουν καθορισμένα πεδία τα οποία μπορούμε να τα αφήσουμε όπως είναι ή να τα τροποποιήσουμε ανάλογα με το τι θέλουμε να περιέχει η φόρμα μας.

Εμείς επιλέγουμε αυτή που λέει επικοινωνήστε μαζί μας. Εκεί θα μας εμφανιστούν τα προεπιλεγμένα πεδία της φόρμας.

| Πεδία φόρμας | Email & Ενέργειες | Σύνθετη | Preview Form 🐵 |   | ΔΗΜΟΣΙΕΥΣΗ |
|--------------|-------------------|---------|----------------|---|------------|
| Contact Me   |                   |         |                |   |            |
|              |                   |         | I Name*        | 0 |            |
|              |                   |         | 🖂 Email *      | ٠ |            |
|              |                   |         | ¶ Message *    | ٠ |            |
|              |                   |         | Submit         | ۰ |            |
|              |                   |         |                |   |            |

Εικόνα 10 Επιλογή πεδίων

Επειδή εμείς θέλουμε η φόρμα μας να περιέχει και άλλα πεδία θα την τροποποιήσουμε λίγο και θα προσθέσουμε και αλλά πεδία.. Αυτό γίνεται πατώντας το + κάτω δεξιά στην οθόνη μας, από εκεί έχουμε τη δυνατότητα να προσθέσουμε τα πεδία που θέλουμε. Αν θέλουμε να τροποποιήσουμε κάποιο πεδίο, απλά πατάμε δίπλα από το πεδίο μας και στο παράθυρο που μας εμφανίζεται κάνουμε τις αλλαγές. Τέλος αν θέλουμε να διαγράψουμε ή να δημιουργήσουμε ένα αντίγραφο ενός πεδίου πατάμε το αντίστοιχο εικονίδιο δίπλα από το πεδίο αυτό.

| Create multi-column form layouts with Layout &<br>Styleslearn more now! |   |            |                    |
|-------------------------------------------------------------------------|---|------------|--------------------|
| φόρμας Email & Ενέργειες Σύνθετη                                        |   | ά Όνομα    |                    |
| ΔΡΟΜΗ                                                                   |   |            | ΘΕΣΗ ΕΤΙΚΕΤΑΣ      |
| Ονοματεπώνυμο                                                           | ٥ |            | . Joerge M. coheer |
| 🛓 Πατρώνυμο                                                             | ٥ | ▶ проволн  |                    |
| <b>ο</b> Τόπος Γέννησης                                                 | ٠ | » ΣΥΝΘΕΤΗ  |                    |
| 🛗 Ημερομηνία Γέννησης                                                   | ٥ | ΔΙΑΧΕΙΡΙΣΗ |                    |
| <u>Τ</u> Επάγγελμα                                                      | ٥ |            |                    |
| Τ Αριθμός Ταυτότητας                                                    | • |            |                    |
|                                                                         |   |            |                    |

Εικόνα 11 Επεξεργασία πεδίων

Μετά από κάποιες αλλαγές η σελίδα επεξεργασίας της φόρμα μας έχει την παρακάτω μορφή..

| 📓 Form Builder « Είμαστε Μ 🗙                     |                                                      |   | <b>▲</b> – <b>•</b> × |
|--------------------------------------------------|------------------------------------------------------|---|-----------------------|
| + > C 🛈 Μη ασφαλής   dlab-test.eu/eimast         | temazi/wp-admin/admin.php?page=ninja-forms&form_id=7 |   | ☆ 🥶 🗄                 |
| Create multi-column for<br>StylesLearn more now! | rn layouts with Layout &                             |   | ×                     |
| Πεδία φόρμας Email & Ενέργειες                   | Σύνθετη Preview Form 👁                               |   | ΔΗΜΟΣΙΕΥΣΗ            |
| Εγγραφή                                          |                                                      |   |                       |
|                                                  | 🛔 'Ονοματεπωνυμο                                     | ٥ |                       |
|                                                  | 🛓 Πατρώνυμο                                          | ٥ |                       |
|                                                  | <b>ο</b> Τόπος Γέννησης                              | • |                       |
|                                                  | 🛗 Ημερομηνία Γέννησης                                | ٥ |                       |
|                                                  | ¶ Επάγγελμα                                          | ٥ |                       |
|                                                  | # Αριθμός Ταυτότητας                                 | 0 | •                     |
|                                                  | 0 08ác                                               | ~ |                       |

#### Εικόνα 12 Εισαγωγή πεδίων φόρμας

| Form Builder « Είμαστε Ν | × 🚬 🚛                                            |                                                     |   | <b>2</b> - 7 × |
|--------------------------|--------------------------------------------------|-----------------------------------------------------|---|----------------|
| ← → C ① Μη ασφ           | οαλής   <b>dlab-test.eu</b> /eimast              | emazi/wp-admin/admin.php?page=ninja-forms&form_id=7 |   | ☆ 🙂 🗄          |
|                          | Create multi-column for<br>Styleslearn more now! | n layouts with Layout &                             |   | ×              |
| Πεδία φόρμας             | Email & Ενέργειες                                | Σύνθετη Preview Form 🕲                              |   | ΔΗΜΟΣΙΕΥΣΗ     |
| Εγγραφή                  |                                                  |                                                     |   |                |
|                          |                                                  | 💡 Πόλη                                              | ٥ |                |
|                          |                                                  | <b>ο</b> Ταχ. Κώδ.                                  | ٥ |                |
|                          |                                                  | 📞 Αριθμός τηλεφώνου                                 | ٥ |                |
|                          |                                                  | <b>ς</b> Κινητό                                     | ٥ | 1              |
|                          |                                                  | 🖂 Email                                             | • |                |
|                          |                                                  | Ξ Είστε                                             | 0 |                |
|                          |                                                  | - Eurozań                                           | * |                |

Εικόνα 13 Εισαγωγή πεδίων φόρμας (συνέχεια)

| Com Builder ι Είμαστε Ν × ← → C Ο Μη ασφαλής I dlab-testeu/eimastee Create multi-column form Styles_learn more now! | mazi/wp-admin/admin.php?page=ninja-forms&form_id=7 |   |         | - □ × |
|----------------------------------------------------------------------------------------------------|----------------------------------------------------|---|---------|-------|
| Πεδία φόρμας Εmail & Ενέργειες :<br>Εγγραφή                                                                         | Σύνθετη Preview Form 👁                             |   | ΔΗΜΟΣΙΕ | ΥΣΗ   |
|                                                                                                    | <b>ο</b> Ταχ. Κώδ.                                 | 0 |         |       |
|                                                                                                    | • Αριθμός τηλεφώνου                                | • |         |       |
|                                                                                                    | 📞 Κινητό                                           | 0 |         |       |
|                                                                                                    | 🖂 Email                                            | • |         | 1     |
|                                                                                                    | ιΞΕίστε                                            | • |         |       |
|                                                                                                    | Εγγραφή                                            | 0 |         | •     |

Εικόνα 14 Εισαγωγή πεδίων φόρμας(συνέχεια)

Το μόνο που έχουμε να κάνουμε είναι να πατήσουμε δημοσίευση για να δημοσιευτεί στην ιστοσελίδα μας.

# 3.4 Δημιουργία Συνδρομής

Αρχικά δημιουργούμε μια σελίδα που ονομάζεται συνδρομή. Σε αυτή την σελίδα στην ουσία έχουμε προσθέσει μια φόρμα και ένα κουμπί μέσω του πρόσθετου paypal donation, ώστε να έχουν τη δυνατότητα τα μέλη της ιστοσελίδας μας, να κάνουν μία δωρεά. Συγκεκριμένα υπάρχουν 2 μορφές δωρεών που μπορούν να κάνουν.

- Δωρεά εγγραφής
- Δωρεά συνδρομής

Για να δημιουργήσουμε το κουμπί αυτό θα πρέπει να πάμε στο πρόσθετο paypal donation και να δημιουργήσουμε το κουμπί όπως περιγράφεται παρακάτω. Όταν το κουμπί είναι έτοιμο το αντιγράφουμε και το μεταφέρουμε στη σελίδα μας. Πάμε δηλαδή στη σελίδα **συνδρομή** ->επεξεργασία και κάνουμε αντιγραφή εκεί.

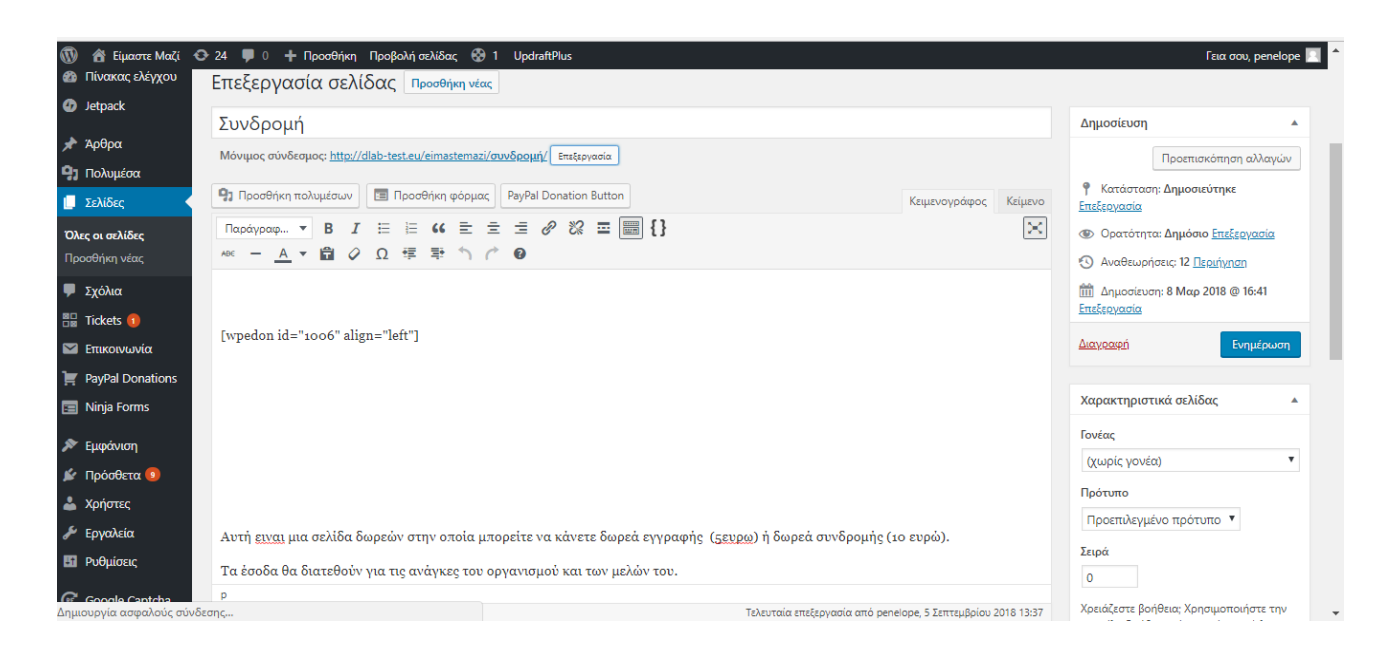

Εικόνα 15 Δημιουργία συνδρομής

Πατάμε δημοσίευση και το κουμπί μας εμφανίζεται.

Στη συνέχεια επειδή θέλουμε στη συγκεκριμένη σελίδα να υπάρχει και η φόρμα εγγραφής μας , τοποθετούμε ένα link όπου θα μεταβαίνει στη σελίδα με τη φόρμα εγγραφής. Εκεί οι επισκέπτες της σελίδας μπορούν να αφήσουν τα στοιχεία τους.

Για να το κάνουμε αυτό, θα πρέπει να πάμε στη σελίδα συνδρομή ->επεξεργασία και από τη γραμμή εργαλείων να πατήσουμε εισαγωγή συνδέσμου. Στο παράθυρο που εμφανίζεται επιλέγουμε τη σελίδα εγγραφή, δηλαδή τη σελίδα που θέλουμε να μεταβαίνουμε όταν πατάμε τον σύνδεσμο. Πατάμε δημοσίευση και η σελίδα μας είναι έτοιμη.

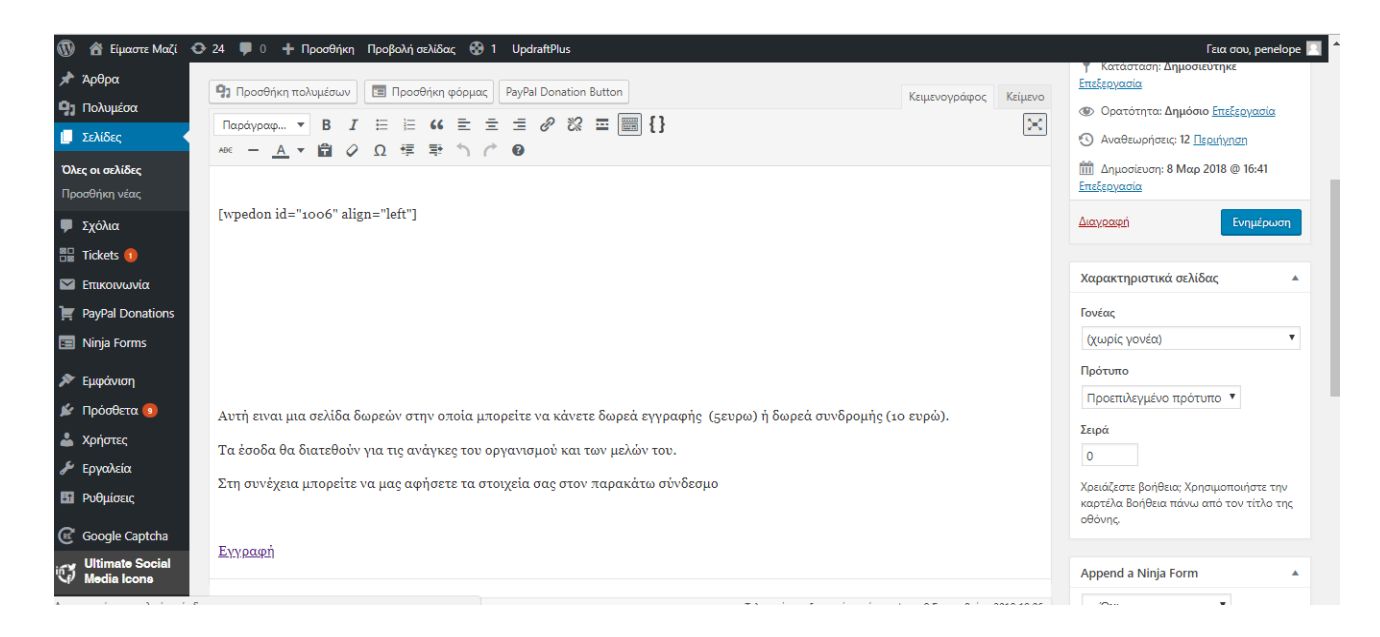

Εικόνα 16 Δημιουργία Συνδρομής

# 3.5 Πρόσθετα(Plugins)

Τα πρόσθετα plugins είναι χρήσιμα τμήματα λογισμικού που δημιουργούνται για να προσθέσουν νέες δυνατότητες και ιδιαίτερα χαρακτηριστικά στην ιστοσελίδα μας. Μέσα από αυτά ο χρήστης μπορεί εύκολα να αναβαθμίσει τις λειτουργίες που του παρέχονται με την αρχική εγκατάσταση του WordPress.Υπάρχουν πάρα πολλά δωρεάν πρόσθετα με ξεχωριστές δυνατότητες το καθένα, κάτι εξαιρετικά χρήσιμο για τους χρήστες ιστολογίων. Ιδιαίτερα για αυτούς που δημιουργούν για προσωπική χρήση και όχι για κάποια επαγγελματική ιστοσελίδα. Υπάρχουν βέβαια και τα πρόσθετα επί πληρωμή, αυτά προσφέρουν πιο εξελιγμένες δυνατότητες και σίγουρα μπορούν να αναβαθμίσουν ακόμα περισσότερο την διαδικτυακή μας πλατφόρμα.

## 3.5.1 Αυτά που χρησιμοποιήθηκαν

Στη συνέχεια παρουσιάζονται τα πρόσθετα που χρησιμοποιήθηκαν στην ιστοσελίδα μας και πρόκειται να αναλύσω την λειτουργία τους σε επόμενο κεφάλαιο

- Paypal Donation
- Ninja Forms
- Awesome Support
- Updraft Plus

• Ultimate Social Media Icons

## **PayPal donation button**

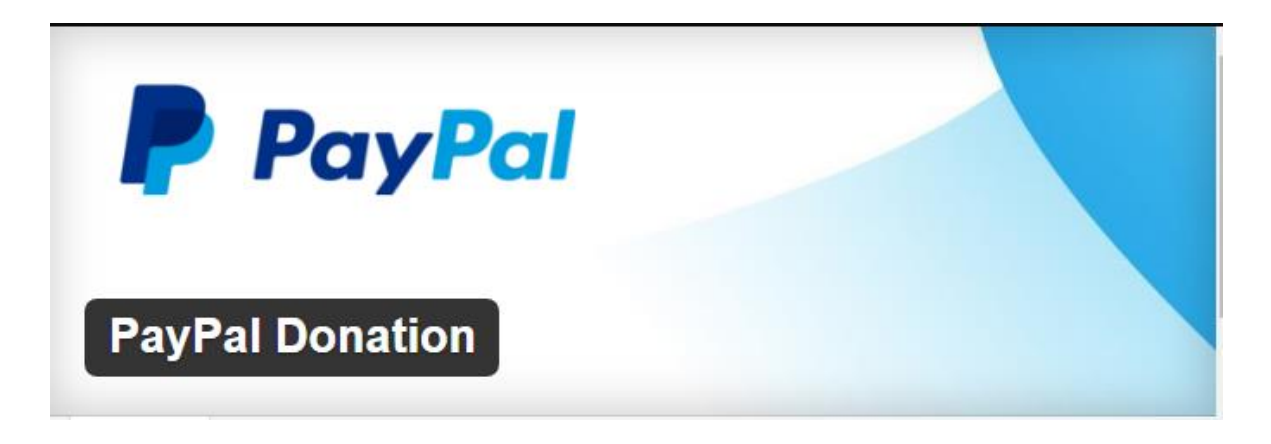

Εικόνα 17 Paypal donation

Το πρόσθετο αυτό μας δίνει τη δυνατότητα να προσθέσουμε σε μια υπάρχουσα φόρμα επικοινωνίας ένα κουμπί για πληρωμές ή να δημιουργήσουμε τα δικά μας κουμπιά δωρεών.

Για να προσθέσουμε το κουμπί στη φόρμα μας αυτό που έχουμε να κάνουμε είναι από την καρτέλα **PayPal donation** να επιλέξουμε **button**. Εκεί θα μας εμφανιστεί το σύνολο των κουμπιών που πιθανών να έχουμε προσθέσει πιο πριν (WordPress.org) . Για να δημιουργήσουμε ένα καινούργιο πατάμε **newpaypal donation button** 

| 🖉 📓 Buttons « Είμαστε Μαζί                                                                 | - ×                                                                                                    | Contract of the local division of the local division of the local |                                                                                                    |                                                                                                    |  |  |
|--------------------------------------------------------------------------------------------|----------------------------------------------------------------------------------------------------|----------------------------------------------------------------------------------------------------|----------------------------------------------------------------------------------------------------|----------------------------------------------------------------------------------------------------|--|--|
| $\leftarrow$ $\rightarrow$ C (1) dlab-tes                                                  | st.eu/eimastemazi/wp-admin/admin.php?page=                                                                                                    | wpedon_buttons                                                                                                    |                                                                                                    | ☆ 🥯 :                                                                                                    |  |  |
| 🔞 😤 Είμαστε Μαζί 🔹<br>🛡 Σχόλια                                                             | Ο 25 🕊 0 🕂 Προσθήκη 🚱 1. Updraft<br><u>Ελέγξτε την τεκμη</u>                                                                                                    | Plus<br><u>ρίωσή μας</u> 😵 <u>Λάβετε βοήθεια</u> 😢 <u>Από</u>                                                                                                    | មមករុប                                                                                                    | Γεια σου, penelope 📃 🕇                                                                                                    |  |  |
| Image: Calendars       Image: Calendars       Image: Contact       Image: PayPal Donations | Awesome Support<br>Would you like a discount on your next Aw<br>for important updates. We won't record an<br>product. Tracking is completely optional.<br>purchase. And, opting in would allow us to                                                                                                    | esome Support purchase? Help us make a bette<br>v sensitive data, only information regarding the<br>o show our appreciation for helping make Awes<br>send you any critical security related informatio                                                                                                    | product for you by allowing us to collect some anonymous stati<br>MordPress environment and product settings, which we will use t<br>ome Support better, when you opt-in we will send you a discou<br>directly - which, in most instance, would be much faster than n | stics and adding you to our email list<br>o help us make improvements to the<br>nt code good towards your next<br>aceiving it from other sources. |  |  |
| Donations<br>Buttons<br>Settings<br>Thinja Forms                                           | Allow         Do Not Allow           Σας αρέσει να χρησιμοποιείτε τον Elementor, Τότε μπορείτε να συμμετάσχετε στην ανώνυμη συλλογή στοιχείων χρήσης του πρόσθετου και στις ανανεώσεις μας. Εγγιούμαστε ότι δεν           συλλέγουμε εναίσθητα προσωπικά δεδομένα <u>Μάθετε Πεσισσότερα.</u> Στουμιστιζ Χρή μισυ να βαρθήσια. |                                                                                                    |                                                                                                    |                                                                                                    |  |  |
| 🔊 Εμφάνιση<br>😰 Πρόσθετα 🛄                                                                 | PayPal Donation Button                                                                                                    | S                                                                                                    |                                                                                                    | New PayPal Donation Button                                                                                                    |  |  |
| 🚢 Χρήστες<br>🎤 Εργαλεία                                                                    | Μαζική επεξ/σία 🔻 Εκτέλεση                                                                                                    | Shortcode                                                                                                    | Amount                                                                                                    | 1 στοιχείο<br>ID                                                                                                    |  |  |
| 🖪 Ρυθμίσεις                                                                                | Συνδρομή                                                                                                    | [wpedon id=1006]                                                                                                    | Customer enters amount                                                                                                    |                                                                                                    |  |  |
| Google Captcha                                                                             | Νame<br>Μαζική επεξ/σία ▼ Εκτέλεση                                                                                                    | Shortcode                                                                                                    | Amount                                                                                                    | 1 στοιχείο                                                                                                    |  |  |
| Σύμπτυξη μενού                                                                             | Ευχαριστούμε που δημιουργείτε με <u>WordPress</u> .                                                                                                    |                                                                                                    |                                                                                                    | <u>Λήψη έκδοσης 4.9.8</u>                                                                                                    |  |  |

Εικόνα 18 Εισαγωγή κουμπιού δωρεάς

Στη σελίδα που μας εμφανίζεται μπορούμε να καθορίσουμε τα χαρακτηριστικά που θέλουμε να έχει το κουμπί που δημιουργούμε. Μας δίνεται η δυνατότητα να καθορίσουμε το σκοπό για τον όποιο θα το χρησιμοποιήσουμε, το όνομα του, τη γλώσσα κ.α. Αφού τελειώσουμε πατάμε save PayPal donation button. Και το κουμπί είναι έτοιμο.

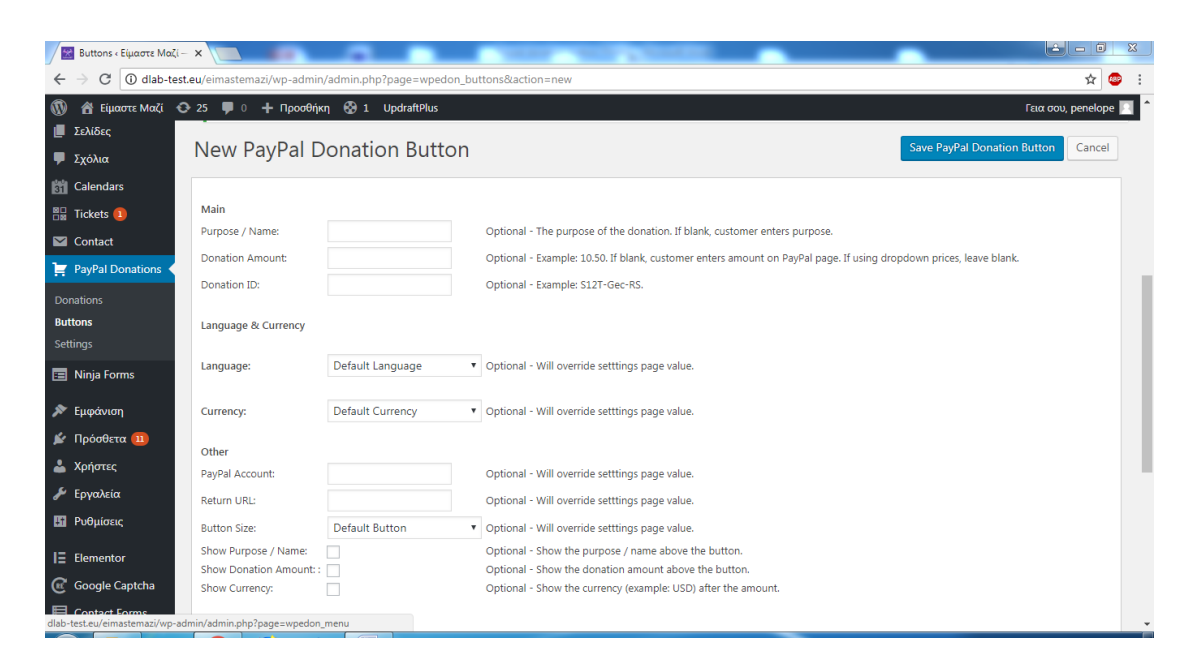

Εικόνα 19 Καθορισμός χαρακτηριστικών κουμπιού

| 🖉 Buttons « Είμαστε Μαζί -                     | ×                           |                           | CONTRACTOR OF THE OWNER.                                            |                           | × |
|------------------------------------------------|-----------------------------|---------------------------|---------------------------------------------------------------------|---------------------------|---|
| $\leftrightarrow$ $\rightarrow$ C (i) dlab-tes | t.eu/eimastemazi/wp-admin/a | admin.php?page=wpedon_bu  | ittons&action=new                                                   | ☆ 🥯                       | : |
| 🝈 者 Είμαστε Μαζί 📢                             | 🗲 25 🔎 0 🕂 Προσθήκη         | 🚯 1 UpdraftPlus           |                                                                     | Γεια σου, penelope        | 1 |
| 🏴 Σχόλια                                       | Button Size:                | Default Button            | Optional - Will override setttings page value.                      |                           | _ |
| Calendars                                      | Show Purpose / Name:        |                           | Optional - Show the purpose / name above the button.                |                           |   |
| 🔡 Tickets 🚺                                    | Show Donation Amount: :     |                           | Optional - Show the donation amount above the button.               |                           |   |
| Contact                                        | Snow Currency:              |                           | Optional - Snow the currency (example: USD) after the amount.       |                           |   |
| 📜 PayPal Donations 🗸                           | Dropdown Menus              |                           |                                                                     |                           |   |
| Donations                                      | Amount Dropdown Menu:       |                           |                                                                     |                           |   |
| Buttons                                        | Amount Menu Name:           |                           | Optional, but required to show menu - show an amount dropdown menu. |                           |   |
| Settings                                       | Option / Amount 1:          |                           | Optional                                                            |                           |   |
| 🔳 Ninja Forms                                  | Option / Amount 2:          |                           | Optional                                                            |                           |   |
| 🔊 Εμφάνιση                                     | Option / Amount 3:          |                           | Optional                                                            |                           |   |
| 🖗 Ποόσθετα 🕕                                   | Option / Amount 4:          |                           | Optional                                                            |                           |   |
|                                                | Option / Amount 5:          |                           | Optional                                                            |                           |   |
|                                                | Option / Amount 6:          |                           | Optional                                                            |                           |   |
| 🎤 Εργαλεία                                     | Option / Amount 7:          |                           | Optional                                                            |                           |   |
| Pυθμίσεις                                      | Option / Amount 8:          |                           | Optional                                                            |                           |   |
| I∃ Elementor                                   | Option / Amount 9:          |                           | Optional                                                            |                           |   |
| Google Captcha                                 | Option / Amount 10:         |                           | Optional                                                            |                           |   |
| Contact Forms                                  |                             |                           |                                                                     |                           |   |
| Σύμπτυξη μενού                                 | Ευχαριστούμε που δημιουργε  | ίτε με <u>WordPress</u> . |                                                                     | <u>Λήψη έκδοσης 4.9.8</u> | Ļ |

Εικόνα 20 Καθορισμός χαρακτηριστικών κουμπιού(συνέχεια)

Προτού το μεταφέρουμε στη φόρμα μας μπορούμε από τις ρυθμίσεις να καθορίσουμε τον λογαριασμό που θα πηγαίνουν τα χρήματα, το μέγεθος του κουμπιού, να δώσουμε στους πελάτες μας τη δυνατότητα να συμπεριλάβουν μια σημείωση για τις πληρωμές τους κ.α

Αφού τελειώσουμε και με αυτό μπορούμε να τοποθετήσουμε το κουμπί τη φόρμα κάνοντας αντιγραφή το shortcode [paypal-donation] που θα μας εμφανιστεί και το επικολλούμε στη φόρμα μας.

## Ninja Forms

|                   |                  | Q, Filter                                  |
|-------------------|------------------|--------------------------------------------|
|                   | My Form          | SAVED FIELDS                               |
|                   |                  | S Single Checkbox                          |
| NINIAFORMS        | I Name O         | Checkbox List  Multi-Se  Redio List  Solar |
| Ninja Forms – The | Easy and Powerfu | Il Forms                                   |
|                   | Submit 🔷         |                                            |

Εικόνα 21 Ninja Forms

To Ninja Forms είναι ένα από τα καλύτερα δωρεάν εργαλεία για την δημιουργία φόρμας στο WordPress. Το πρόσθετο αυτό επιτρέπει ακόμα και στους αρχάριους να δημιουργούν σύνθετες φόρμες καθώς δεν απαιτείται η χρήση κώδικα.

Διαθέτει ένα ευέλικτο και όμορφο περιβάλλον εργασίας με πολλές επιλογές.

Μας δίνει τη δυνατότητα να επιλέξουμε έτοιμες φόρμες που μπορούμε εύκολα να ενσωματώσουμε στη σελίδα μας αυτούσιες, προσθέτοντας και άλλα πεδία ή δημιουργώντας μια φόρμα από την αρχή.

Μπορούμε να δημιουργήσουμε δικά μας πεδία και να τα προσθέσουμε στη συνέχεια, να επιλέξουμε υποχρεωτικά πεδία και να καθορίσουμε μηνύματα για την ενημέρωση των χρηστών πχ αν δεν έχουν συμπληρώσει κάποιο, ή για την επιτυχία ή αποτυχία αποστολής της φόρμας. Μέσα από αυτό το πρόσθετο μπορούμε επίσης να εισάγουμε κάποια φόρμα ως αρχείο από τον υπολογιστή μας ή αντίστοιχα να εξάγουμε κάποια σε αυτόν.

Όλες αυτές οι επιλογές που μας προσφέρονται δωρεάν, μπορούν να εξελιχθούν ακόμα περισσότερο χρησιμοποιώντας κάποιες πληρωμένες εφαρμογές. Μερικές από αυτές είναι η δημιουργία νέων στυλ φόρμας, δυνατότητα ενσωμάτωσης mailchimp, δημιουργία κουμπιών PayPal, πληρωμές μέσω PayPal Express και Stripe. (wordpress.org)

#### **Awesome Support**

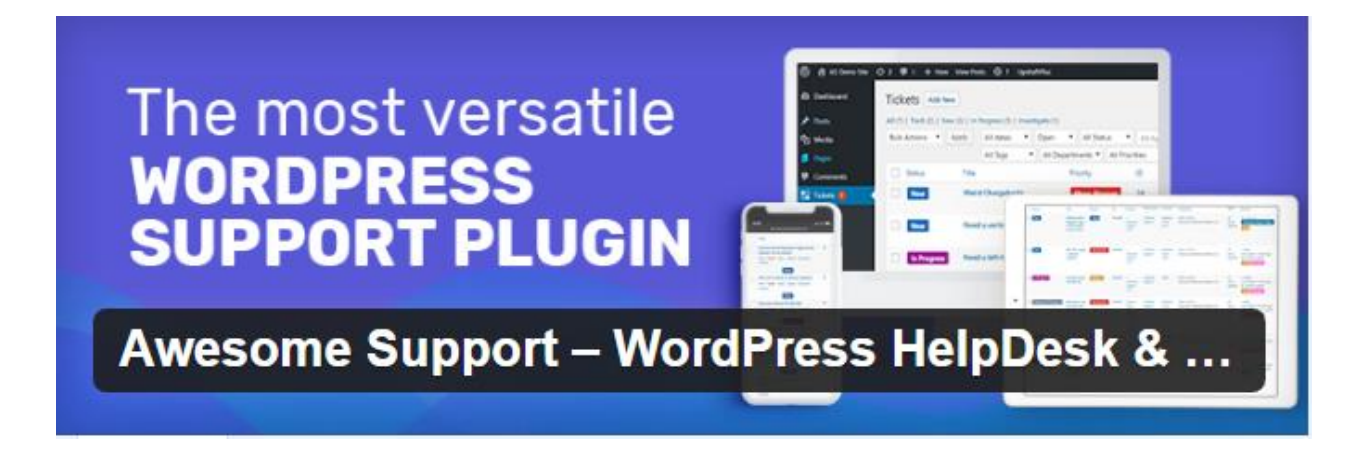

**Εικόνα 22 Awesome Support** 

Το Awesome Support είναι ένα πρόσθετο γραφείου ανοιχτού κώδικα που λειτουργεί αποκλειστικά στον ιστότοπο WordPress είναι το καλύτερο ίσως πρόσθετο για την υποστήριξη και διαχείριση αιτημάτων βοήθειας(tickets). Είναι διαθέσιμο δωρεάν και παρέχει αρκετές δυνατότητες οι οποίες μπορούν να εξελιχθούν χρησιμοποιώντας πληρωμένα πρόσθετα.. Τα πρόσθετα μπορούμε να τα βρούμε μεμονωμένα ή και σε πακέτα αν θέλουμε να εξοικονομήσουμε χρήματα..

Η βασική έκδοση παρέχει σύστημα έκδοσης αιτημάτων, ειδοποιήσεις ηλεκτρονικού ταχυδρομείου, περιορισμένη πρόσβαση, μεταφορτώσεις αρχείων και μέσων. Άπειρους χρήστες, προϊόντα, τμήματα, ετικέτες αιτημάτων, κανάλια και προσαρμοσμένες προτεραιότητες. Μπορούμε επίσης να προσθέσουμε τα δικά μας πεδία για να επεκτείνουμε τις φόρμες αιτημάτων(tickets) χρησιμοποιώντας προσαρμοσμένα πεδία. Παρέχει δυνατότητα περιορισμένης πρόσβασης καθώς η αλληλογραφία μεταξύ πελατών είναι ιδιωτική. Το πρόσθετο είναι πολύ εύκολο στη χρήση και μπορεί να χρησιμοποιηθεί τόσο από ερασιτέχνες που δημιουργούν για πρώτη φορά όσο και από επαγγελματίες που θέλουν να το χρησιμοποιήσουν για μια επιχείρηση με πολλά τμήματα και εξελιγμένες απαιτήσεις.

Παρακάτω παραθέτω τα βασικά χαρακτηριστικά του προσθέτου καθώς και πως μπορούν να χρησιμοποιηθούν.

**Αιτήματα Βοηθείας:** οι χρήστες μπορούν να υποβάλλουν αιτήματα βοηθείας και ο διαχειριστής ή κάποιος άλλος χρήστης που είναι υπεύθυνος να απαντήσει.

Για να δημιουργήσει ο χρήστης ένα αίτημα θα πρέπει να πάει στην καρτέλα αιτήματα - >πρόσθεσε καινούριο και θα εμφανιστεί η παρακάτω εικόνα

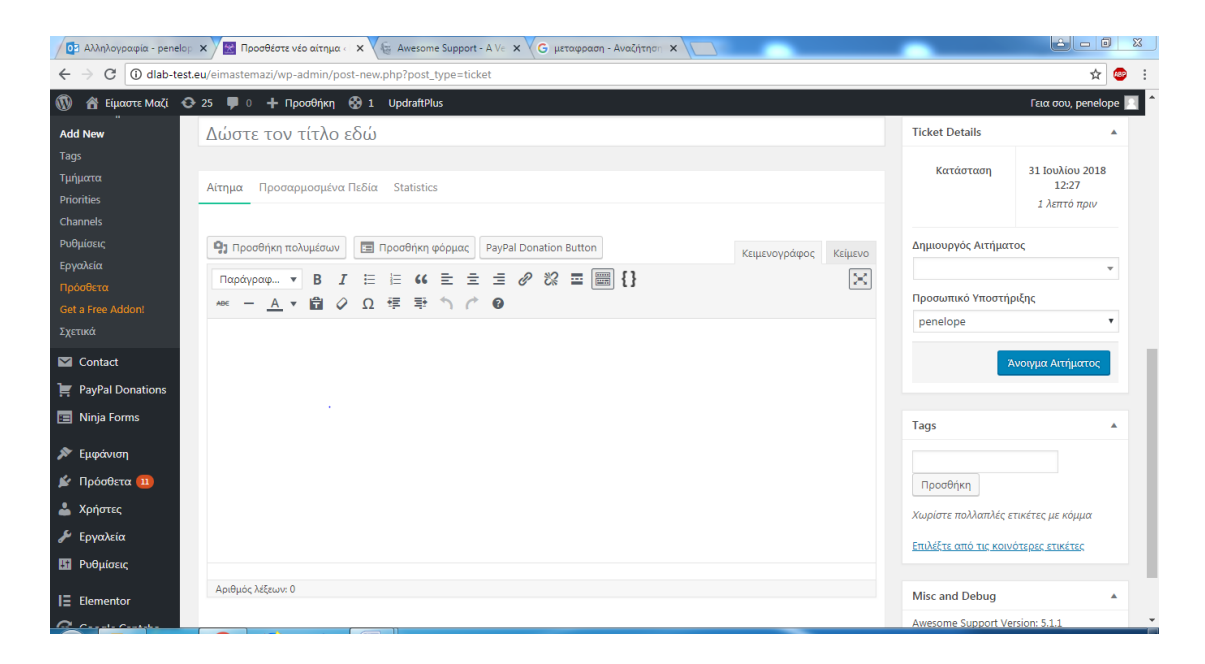

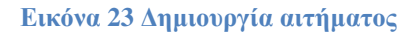

Εδώ μπορούμε να δώσουμε το τίτλο στη συνέχεια να προσθέσουμε το κυρίως σώμα του αιτήματος μας. Μπορούμε να προσθέσουμε κάποια φόρμα ή κάποιο πολυμέσο. Στη δεξιά στήλη μας εμφανίζει κάποιες ρυθμίσεις σχετικά με τον τρέχων δημιουργό αιτημάτων, το προσωπικό υποστήριξης που χειρίζεται το αίτημα και την τρέχουσα κατάσταση του αιτήματος.

Από τη διπλανή καρτέλα <προσαρμοσμένα> πεδία μπορούμε να επιλέξουμε το τμήμα, προτεραιότητα και το κανάλι που θα βρίσκεται το αίτημά μας. Από την καρτέλα <statistics> τον αριθμό των απαντήσεων από το διαχειριστή, τον αριθμό των απαντήσεων ανά πελάτη, το συνολικό αριθμό απαντήσεων στο αίτημα. Για να υποβάλει κάποιος ένα αίτημα θα πρέπει αρχικά να κάνει εγγραφή στο site και στη συνέχεια να συνδεθεί. Μόλις υποβληθεί ένα αίτημα μπορούμε να δούμε το σύνολο των αιτημάτων από την καρτέλα όλα τα αιτήματα. Πατώντας λοιπόν επεξεργασία μας εμφανίζεται η παρακάτω εικόνα

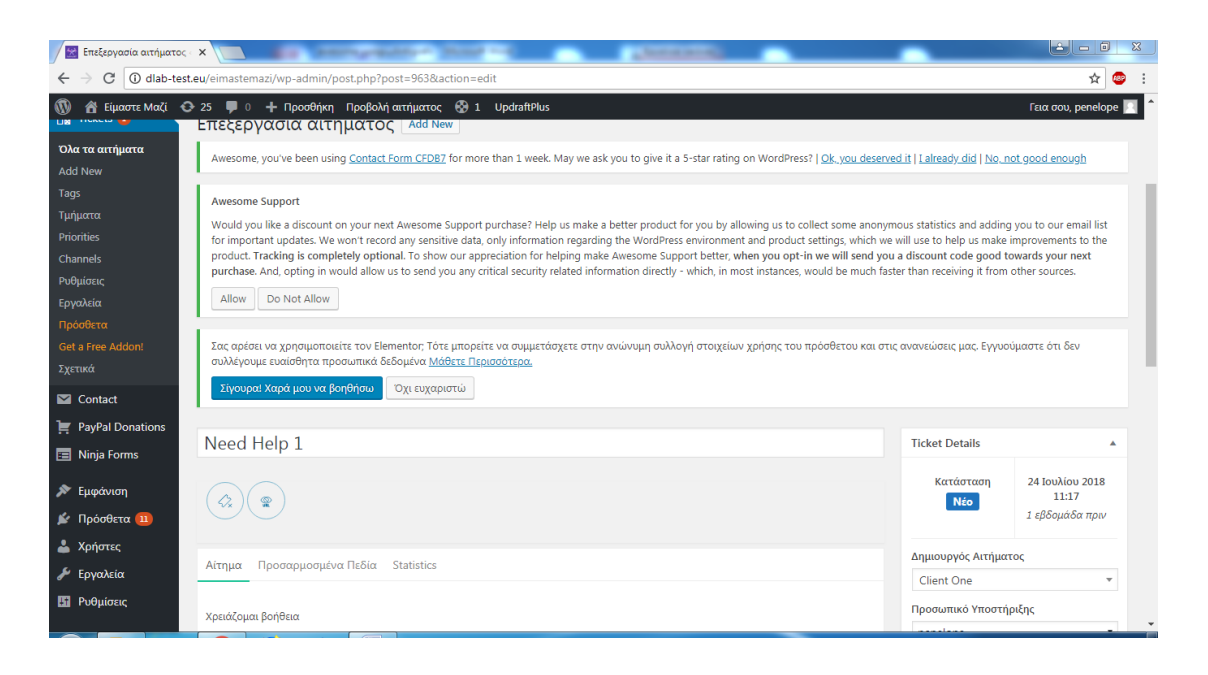

Εικόνα 24 Επεξεργασία Αιτήματος

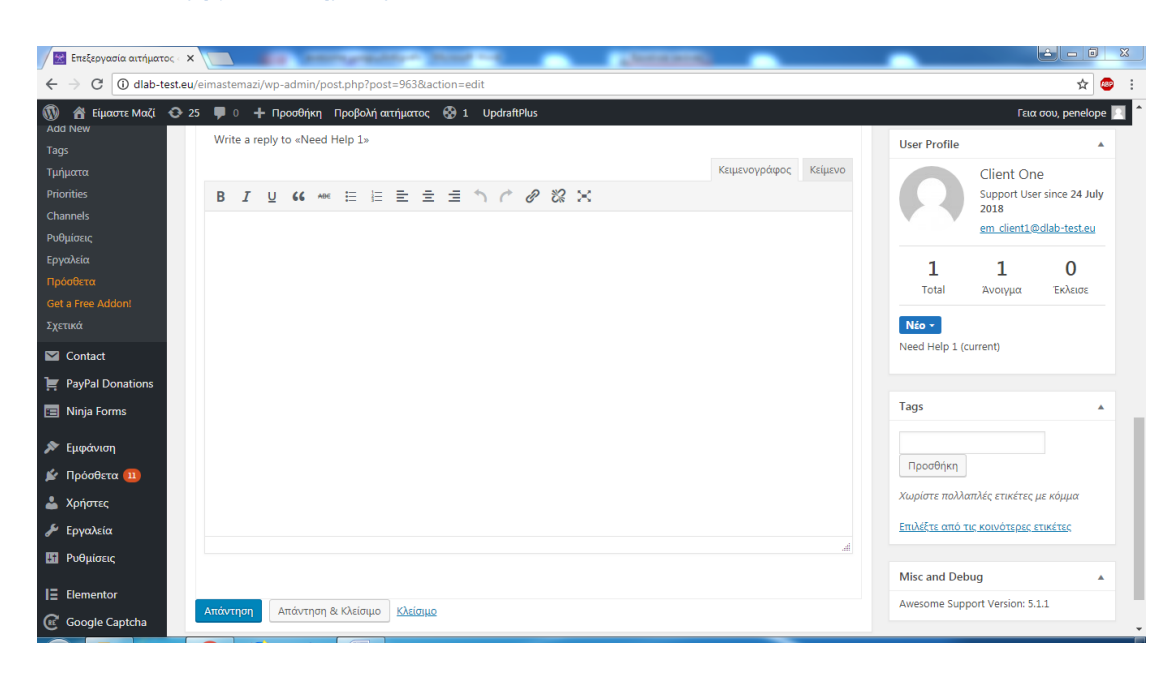

Εικόνα 25 Απάντηση αιτήματος

Εδώ μπορούμε να δούμε τις απαντήσεις, να απαντήσουμε αλλά και να στείλουμε κάποιο συνημμένο. Στη δεξιά στήλη μας εμφανίζει κάποιες ρυθμίσεις σχετικά με τον τρέχων δημιουργό αιτημάτων, το προσωπικό υποστήριξης που χειρίζεται το αίτημα και την τρέχουσα κατάσταση του αιτήματος.

Στη συνέχεια βλέπουμε το προφίλ χρήστη και κάποιες βασικές πληροφορίες σχετικά με αυτόν, όπως το όνομα, τη διεύθυνση ηλεκτρονικού ταχυδρομείου, τον συνολικό αριθμό των αιτημάτων που ανοίγουν.

Επειδή η υπηρεσία Awesome Support λειτουργεί ως γραφείο βοήθειας, απαιτεί από τους χρήστες να εγγραφούν πριν υποβάλουν ένα αίτημα. Μπορείτε επίσης να αντιστοιχίσετε εισιτήρια σε έναν συγκεκριμένο χρήστη. Μια ακόμα δυνατότητα που δίνεται από το πρόσθετο και μπορούμε να την αλλάξουμε από τις ρυθμίσεις είναι να διαγράφουμε ή όχι καταχωρήσεις.

**Τμήματα:** Για τη δημιουργία τμήματος αυτό που έχουμε να κάνουμε είναι να πάμε στην καρτέλα τμήματα νέο τμήμα και να δώσουμε το όνομα και τα χαρακτηριστικά που θέλουμε όπως φαίνεται παρακάτω

| Αλληλογραφία - penel                          | ορ 🗙 🔀 Edit Τμήμα « Είμαστε Μαϊ 🗙                      | Facebook X                                                                                                    |                           |
|-----------------------------------------------|--------------------------------------------------------|----------------------------------------------------------------------------------------------------|---------------------------|
| $\leftrightarrow$ $\Rightarrow$ C (i) dlab-te | st.eu/eimastemazi/wp-admin/term.ph                     | $\label{eq:product} p?taxonomy=department \& tag_ID=52 \& post_type=ticket \& wp_http_referer=\%2 Feimastemazi\%2 Fwp-admin \%2 Fedit-tags.php\%3 Ftaxonomy=department & tags_php\%3 Ftaxonomy=department & tags_php\%3 Ft$ | nomy% 🏠 🐵 :               |
| 🚯 省 Είμαστε Μαζί 🔹<br>Priorities              | 25 🛡 0 + Προσθήκη Προβ<br>Σιγουρα! Χαρα μου να βοηθησι | δολή κατηγορίας 🛞 1. UpdraftPlus I<br>ο Οχτευχαρίστω                                                                                                    | εια σου, penelope 🔝 📍     |
| Channels<br>Ρυθμίσεις<br>Γουκλεία             | Όνομα                                                  | Τμήμα 1                                                                                                    |                           |
| Εργατέα<br>Πρόσθετα<br>Get a Free Addon!      |                                                        | Το όνομα είναι όπως εμφανίζεται στον ιστότοπό σας.                                                                                                    |                           |
| Σχετικά                                       | Σύντομο όνομα                                          | tmima1<br>Μορφή του ονόματος καταλληλότερη για διευθύνσεις URL Συνήθως περιέχει μόνο πεζά                                                                                                    |                           |
| M Contact                                     |                                                        | λατινικά, αριθμούς και ενωτικά.                                                                                                    |                           |
| 🍹 PayPal Donations<br>📰 Ninja Forms           | Parent Τμήμα                                           | Καμία 💌                                                                                                    |                           |
| 🔊 Εμφάνιση                                    |                                                        | Ορίστε έναν γονικό όρο για να δημιουργήσετε μια ιεράρχηση. Ο όρος Τζαζ παραδείγματος<br>χάριν, θα ήταν γονικός για τους Bebop και Big Band.                                                                                                    |                           |
| 😰 Πρόσθετα 💷<br>📥 Χρήστες                     | Περιγραφή                                              |                                                                                                    |                           |
| 差 Εργαλεία<br>                                |                                                        |                                                                                                    |                           |
| Ρυθμίσεις                                     |                                                        |                                                                                                    |                           |
|                                               |                                                        |                                                                                                    |                           |
| Google Captcha                                | Ενημέρωση Διαγραφή                                     |                                                                                                    |                           |
| Contact Forms                                 |                                                        |                                                                                                    |                           |
| Σύμπτυξη μενού                                | If you like Awesome Support <u>please le</u>           | eave us a <b>****</b> rating. Many thanks from the Awesome Support team in advance ()                                                                                                    | <u>\ήψη έκδοσης 4.9.7</u> |

Εικόνα 26 Εισαγωγή τμήματος

Για να αλλάξουμε κάποιο χαρακτηριστικό απλά μεταβαίνουμε στα τμήματα και πατάμε επεξεργασία στο τμήμα που επιθυμούμε να επεξεργαστούμε.

**Προτεραιότητες:** Μπορούμε να θέσουμε προτεραιότητες στα αιτήματά μας. Για να προσθέσουμε μια νέα προτεραιότητα, απλά συμπληρώνουμε το **όνομα** και αν θέλουμε μια **περιγραφή**. Μπορούμε επίσης να ορίσουμε ένα **χρώμα** για το επίπεδο προτεραιότητας. Στη συνέχεια, κάνοντας κλικ στο κουμπί **προσθήκη νέας προτεραιότητας**, θα δούμε την προτεραιότητα να εμφανίζεται στη λίστα στη δεξιά πλευρά της οθόνης.

Κανάλια: Μας δίνουν τη δυνατότητα να βλέπουμε από πού προέρχονται τα αιτήματα. Συνήθως τα περισσότερα προέρχονται από την κεντρική σελίδα αιτημάτων(εισιτηρίων). Αλλά μπορεί να προέρχονται και από άλλα μέρη των οποίων το πρόσθετο μας δίνει μια προκαθορισμένη λίστα.. Μπορούμε να δούμε τη λίστα καναλιών αν μεταβούμε στην καρτέλα αιτήματα(εισιτήρια)->κανάλια. Για να τα ενεργοποιήσουμε πηγαίνουμε από την καρτέλα εργαλεία->εκκαθάριση->επαναφορά καναλιών.

Ετικέτες: Μπορούμε να προσθέσουμε ετικέτες στο αίτημά μας. Για να το κάνουμε αυτό απλά πάμε στις ετικέτες και κάνουμε προσθήκη ετικέτας και συμπληρώνουμε όνομα και περιγραφή. Οι ετικέτες μας βοηθούν να κατηγοριοποιούμε τα αιτήματά (εισιτήρια) μας.

**Ρυθμίσεις:** Μέσα από την κατηγορία των ρυθμίσεων μπορούμε να προσδιορίσουμε τη μορφή και τις λειτουργίες του plugin μας. Μπορούμε να καθορίσουμε τον τρόπο που θα λαμβάνουμε τα μηνύματα, το ποιος θα είναι υπεύθυνος για την απάντηση αυτών, τον αριθμό των απαντήσεων κ.α

Επιπλέον έχουμε τη δυνατότητα να επιτρέψουμε ή όχι καταχωρίσεις, να αναθέσουμε κάθε αίτημα σε συγκεκριμένους χρήστες, να δημιουργήσουμε μηνύματα ηλεκτρονικού ταχυδρομείου και να προσθέσουμε δικά μας χαρακτηριστικά όπως λογότυπο, κεφαλίδα και υποσέλιδο. (Awesome Support)

Μπορούμε να προσαρμόσουμε τα μηνύματα επιβεβαίωσης που θα αποστέλλονται, να επιτρέψουμε ή όχι τη μεταφόρτωση αρχείων, να καθορίσουμε τη σελίδα που θα εμφανίζεται η φόρμα των αιτημάτων. Αυτό μπορεί να υλοποιηθεί μέσω της επιλογής προχωρημένες ρυθμίσεις. (WordPress.org)

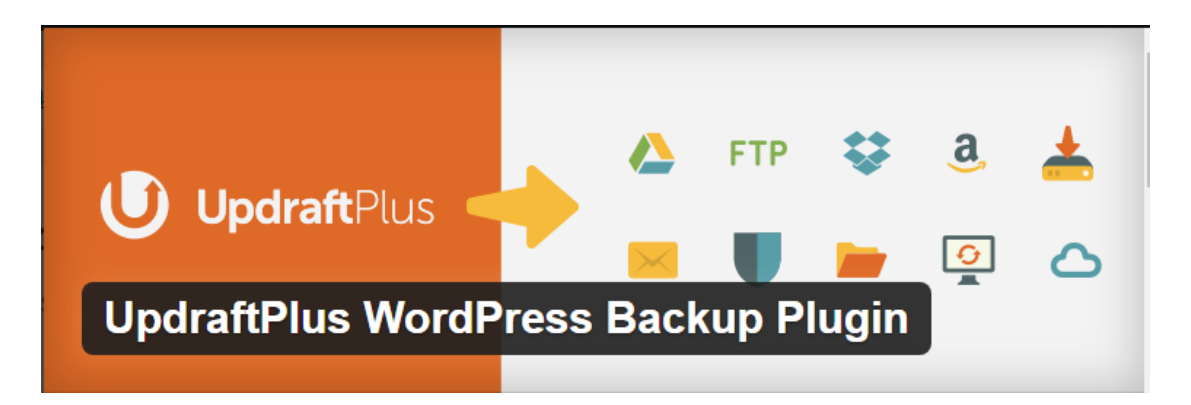

## Updraft plus

Το πρόσθετο αυτό είναι το πιο δημοφιλές πρόσθετο για τη δημιουργία αντιγράφων ασφαλείας στη σελίδα μας. Είναι δωρεάν και εύκολο στη χρήση, έχει δοκιμαστεί σε πάνω από 1 εκατομμύριο ιστοσελίδες.

Μας δίνει τη δυνατότητα να προγραμματίσουμε την λήψη αντιγράφων, να αποθηκεύσουμε τα αντίγραφα μας με μια πληθώρα τρόπων όπως το Dropbox, το Google Drive, το Amazon S3 (ή συμβατό), το UpdraftVault, το Rackspace Cloud, το FTP, το DreamObjects, το Openstack Swift και το ηλεκτρονικό ταχυδρομείο πέρα από τον υπολογιστή μας.

Εικόνα 27 UpdraftPlus

Επίσης μπορούμε να δούμε και να κάνουμε λήψη μεμονωμένων τμημάτων των αντιγράφων μας πχ (βάση δεδομένων, πρόσθετα, θέματα) ή να ανεβάσουμε αντίγραφα που έχουμε αποθηκεύσει στον υπολογιστή μας. (wordpress.org)

Επειδή η ιστοσελίδα μας μπορεί να αντιμετωπίζει προβλήματα λόγω κακής εγκατάστασης, hacking, ελαττώματα ασφαλείας κ.α. η δημιουργία αντιγράφων είναι απαραίτητη. Το Updraft plus είναι το κατάλληλο γι' αυτή τη δουλειά καθώς μας προσφέρει πάρα πολλές δωρεάν επιλογές χωρίς κόπο. Αν επιθυμούμε να επεκτείνουμε τις δυνατότητες που μας προσφέρει μπορούμε να αγοράσουμε το Updraft Plus Premium.

## Πώς χρησιμοποιούμε το updraft plus

#### Χειροκίνητα

Η διαδικασία κατά την οποία μπορούμε να κρατήσουμε αντίγραφα ασφαλείας είναι πολύ εύκολη. Αυτό που πρέπει να κάνουμε είναι να μεταβούμε στο πρόσθετο και από την καρτέλα που μας εμφανίζεται στον πίνακα ελέγχου. Από εκεί κάνουμε κλικ στην επιλογή τρέχουσα κατάσταση/λήψη αντιγράφου ασφαλείας.

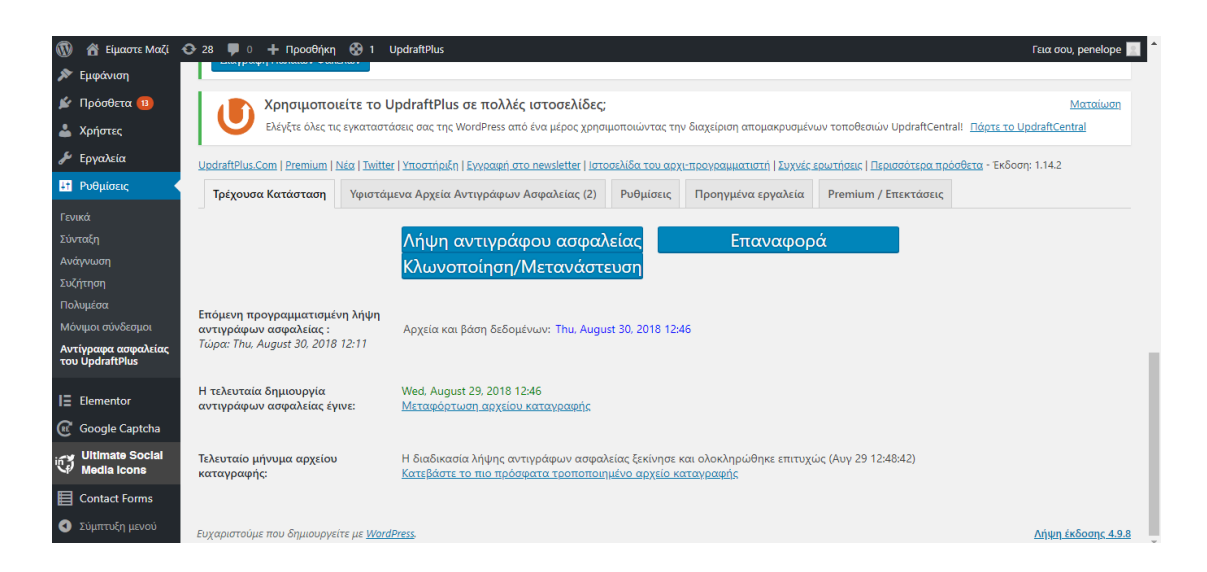

Εικόνα 28 Αντίγραφο ασφαλείας

Στο παράθυρο που θα μας εμφανιστεί πατάμε λήψη αντιγράφου ασφαλείας και περιμένουμε μέχρι να ολοκληρωθεί η λήψη. Μόλις ολοκληρωθεί κάνουμε κλικ εκεί που λέει κατεβάτε το πιο πρόσφατα τροποποιημένο αρχείο και στη συνέχεια πατάμε μεταφόρτωση αρχείου για να το αποθηκεύσουμε στον υπολογιστή μας όπως φαίνεται παρακάτω

| 🚯 🕋 Είμαστε Μαζί                       | Ο 28 🔎 0 🕂 Προσθήκη 🚱 1. UpdraftPlus                                                                                                    | Γεια σου, penelope         |
|----------------------------------------|----------------------------------------------------------------------------------------------------|----------------------------|
| Χρήστες                                | 0000.000 (0) Opened log file at time: Thu. 30 Aug 2018 09:38:31 +0000 on http://dlab-test.eu/eimastemazi                                                                                                    | A 001. 1.142               |
| 差 Εργαλεία                             | 0000.001 (0) UpdraftPlus WordPress backup plugin (https://updraftplus.com): 1.14.2 WP: 4.8.7 PHP: 7.0.31 (cgi-fcgi, Linux<br>doi1 fromet com 2.6 3.2.886 16 1 Juni 4.53 al6 X86 64 #150 Sun Eab 18.08:20:42 FST 2018 X86 54 M/SOI - 5.7.23 WD ANG: al          |                            |
| 🕂 Ρυθμίσεις                            | Server: Apache/2.4.34 (CPanel) OpenSSL/1.0.20 mod_bwlimited/1.4 Phusion_Passenger/S.1.12 Safe_mode: 0 max_execution_time:<br>900 memory_limit: 256M (used: 52.2M   54M) multisite: N openSsl: OpenSSL 1.0.2k-fips 26 Jan 2017 mcrypt: Y LANG:                  |                            |
| Γενικά                                 | ZipArchive::addFile: Y<br>00000.093 (0) Free space on disk containing Updraft's temporary directory: 941892.5 MB<br>0000.105 (0) Tasks: Backup files: 1 (schedule: daily) Backup DB: 1 (schedule: daily)                                                       |                            |
| Συνταςη<br>Ανάγνωση                    | 0000.112 (0) Requesting semaphore lock (fd) (apparently not via scheduler)<br>0000.117 (0) Set semaphore last lock (fd) time to 2018-08-30 09:38:31                                                                                                    |                            |
| Συζήτηση<br>Πολυμέσα                   | 0000.118 (0) Semaphore Lock (rd) complete<br>0000.125 (0) Backup run: resumption-0, nonce-f807ff1b9d8f, begun at-1535621911 (0s ago), job type-backup<br>0000 127 (0) Scheduling a resumption (1) after 300 seconds (1535622211) in case this run gets aborted |                            |
| Μόνιμοι σύνδεσμοι                      | 0000.143 (0) Checking if we have a zip executable available<br>0000.144 (0) Testing: /usr/bin/zip                                                                                                    |                            |
| Αντίγραφα ασφαλείας<br>του UpdraftPlus | 0000.154 (0) Output: zip warning: binziptest/test.zip not found or empty<br>0000.156 (0) Output: adding: binziptest/subdir1/ (in=0) (out-0) (stored 0%)                                                                                                    |                            |
| Elementor                              | 0000.157 (0) Output: aoding: binziptest/subdir1/subdir2/ (in=0) (out=0) (stored 0%)<br>0000.158 (0) Output: adding: binziptest/subdir2/test.html (in=131) (out=107) (deflated 18%)<br>00000.159 (0) Output: total bvtes=131, compressed=107 -> 10% savings     |                            |
| 🕼 Google Captcha                       | 0000.176 (0) Output: adding: binziptest/subdir1/subdir2/test2.html (in=138) (out=113) (deflated 18%)<br>0000.179 (0) Output: total bytes=269, compressed=220 -> 18% savings                                                                                    |                            |
| in Ultimate Social<br>Media Icons      | 0000.192 (0) Working binary zip found: /usr/bin/zip<br>0000.195 (0) Zip engine: found/will use a binary zip: /usr/bin/zip<br>0000 106 (0) Coastion of backwas of dipactoria: bedining                                                                          | <u> Δήψη έκδοσης 4.9.8</u> |
| Contact Forms                          | 0000.139 (0) Beginning creation of dump of plugins (split every: 400 MB)                                                                                                    | •                          |
| 🕙 Σύμπτυξη μενού                       | Μεταφόρτωση αρχείου καταγραφής Έξοδος                                                                                                    |                            |

Εικόνα 29 Λήψη αντιγράφου

#### Αυτόματα

Μπορούμε βέβαια να δημιουργήσουμε αντίγραφα και αυτόματα αρκεί να πάμε στις ρυθμίσεις και να επιλέξουμε πόσο συχνά θέλουμε να δημιουργούνται αντίγραφα ασφαλείας, τον αριθμό των αντιγράφων, τα σημεία στα οποία θα μεταβεί το αντίγραφο αλλά και τα τμήματα που θα αποθηκεύονται(πρόσθετα, θέματα, μεταφορτώσεις) (UpdraftPlus)

## **Ultimate Social Media**

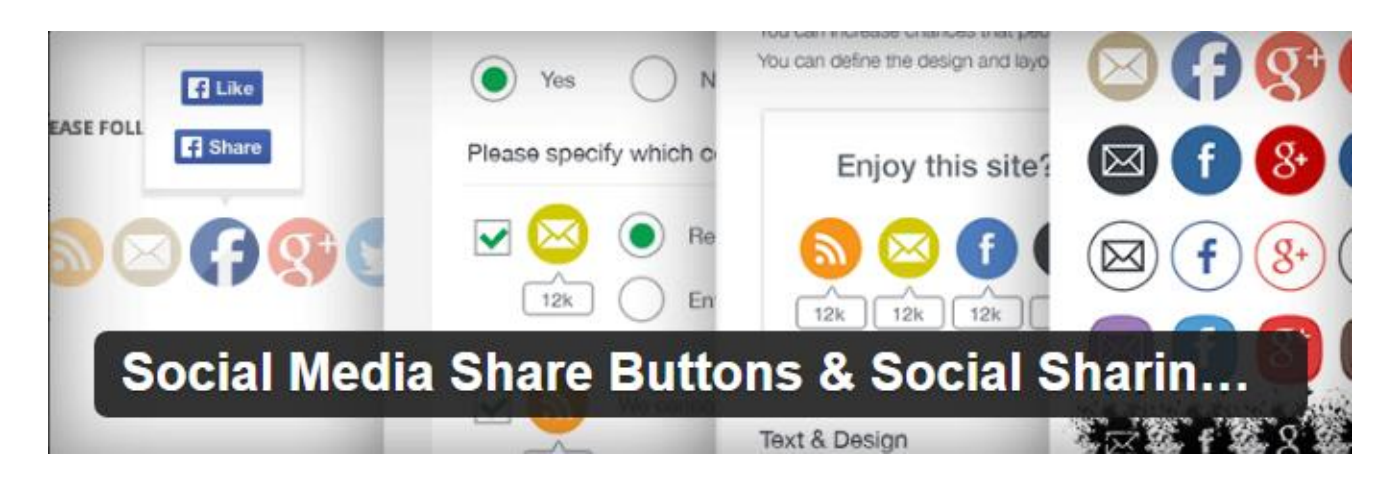

Εικόνα 30 Ultimate Social Icons

Το πρόσθετο αυτό εξαιρετικά εύκολο στη χρήση με πολλές επιλογές όσον αναφορά τα κοινωνικά δίκτυα..Προσφέρει τη δυνατότητα να προσθέσουμε στον ιστότοπό μας ένα μεγάλο εύρος εικονιδίων σε ελάχιστο χρόνο..

Πέρα από τα κλασικά όπως facebook, twitter, google περιλαμβάνει και LinkedIn, Printerest, κ.α.

Η τοποθέτηση Social Media σε αναρτήσεις και σελίδες γίνεται μέσω της ρύθμισης του Dashboard. Από εκεί μας δίνεται η δυνατότητα να επιλέξουμε ποια ενέργεια θα κάνει το κάθε εικονίδιο με το που το πατάμε. Για παράδειγμα με το εικονίδιο του facebook οι επισκέπτες του ιστότοπού μας μπορούν να μεταβαίνουν στη σελίδα μας στο facebook, να κάνουν like σε αυτή ή ακόμα και να κοινοποιούν κάτι.

Επίσης μπορούμε να προσαρμόσουμε την εμφάνιση των στοιχείων που θέλουμε να εμφανίζονται. Στο συγκεκριμένο plugin μπορούμε να επιλέξουμε ανάμεσα σε 16 διαφορετικά σχέδια.

Να προσθέσουμε ένα newsletter ώστε να ενημερώνονται τα μέλη μας.

Να εμφανίζουμε το σύνολο των επισκεπτών που μας ακολουθούν στα διάφορα κοινωνικά δίκτυα. (UltimatelySocial)

## 3.5.2 Πρόσθετα που δεν έχουμε ενεργοποιήσει

## Jetpack

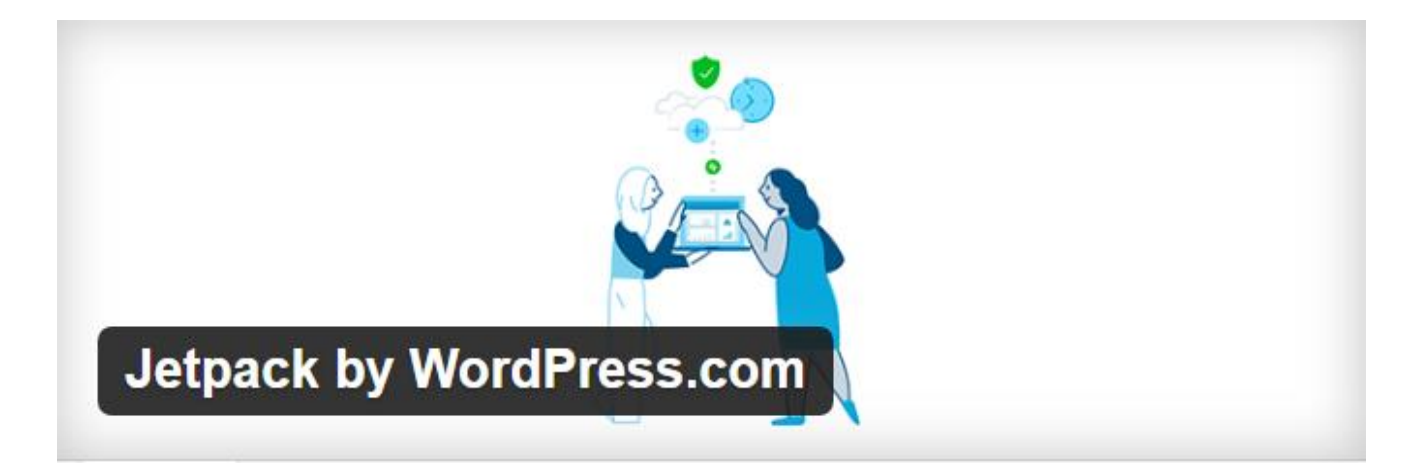

Εικόνα 31 Jetpack

Το jetpack είναι ένα από τα καλύτερα εργαλεία για το WordPress. Προσφέρει πάρα πολλές δυνατότητες στον σχεδιασμό και την ανάπτυξη ενός ιστότοπου. Με την εγκατάσταση του πρόσθετου αυτού μπορούμε να έχουμε στην ιστοσελίδα μας πολλά επαγγελματικά θέματα, να αυξήσουμε την επισκεψιμότητα της, να προβληθούμε μέσω κοινωνικών δικτύων, να έχουμε ταχύτερους χρόνους φόρτωσης. Διαφημιστικό πρόγραμμα που περιλαμβάνει τα καλύτερα του AdSense, των διαφημίσεων Facebook, AOL, Amazon, Google AdX και Yahoo

Επίσης μας παρέχει φίλτρα ανεπιθύμητης αλληλογραφίας, στατιστικά και αναλύσεις ιστοτόπων, προστασία από κακόβουλους επισκέπτες, καθημερινή δημιουργία αντιγράφων ασφαλείας, εργαλεία SEO για το Google, το Bing, το Twitter, το Facebook και το WordPress.com. (WordPress.org)

## Akismet

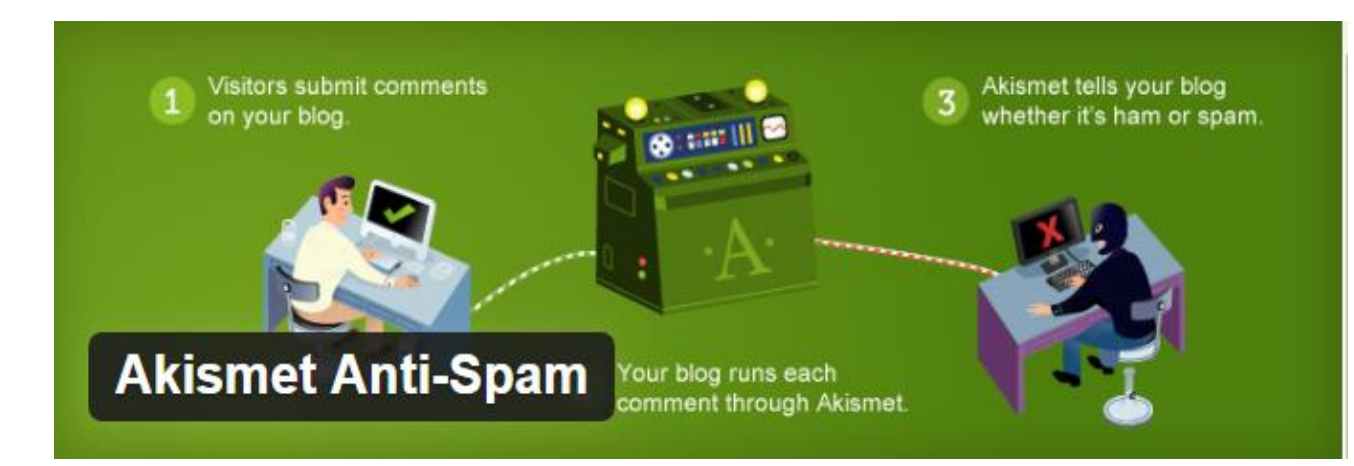

Εικόνα 32 Akismet

To akismet είναι ένα πρόσθετο που ελέγχει και αποτρέπει τα ανεπιθύμητα σχόλια που δημοσιεύονται στην ιστοσελίδα μας

Με το akismet έχουμε τη δυνατότητα να βλέπουμε ένα ιστορικό σχολίων ώστε να γνωρίζουμε ποια σχόλια έχουν αποκλειστεί και ποια έχουν καθαριστεί από τον ισότοπο μας.

Με την αποτροπή τέτοιων σχολίων εξοικονομούμε χώρο στο δίσκο μας και εξασφαλίζουμε μεγαλύτερες ταχύτητες στην ιστοσελίδα μας. Με την ενεργοποίηση του akismet μας δίνεται ένα κλειδί το οποίο για να το αποκτήσουμε θα πρέπει να συνδεθούμε σε έναν akismet λογαριασμό και έπειτα να το κάνουμε επικόλληση στο site μας ώστε να μπορούμε να χρησιμοποιήσουμε το πρόσθετο.

Ultimate member

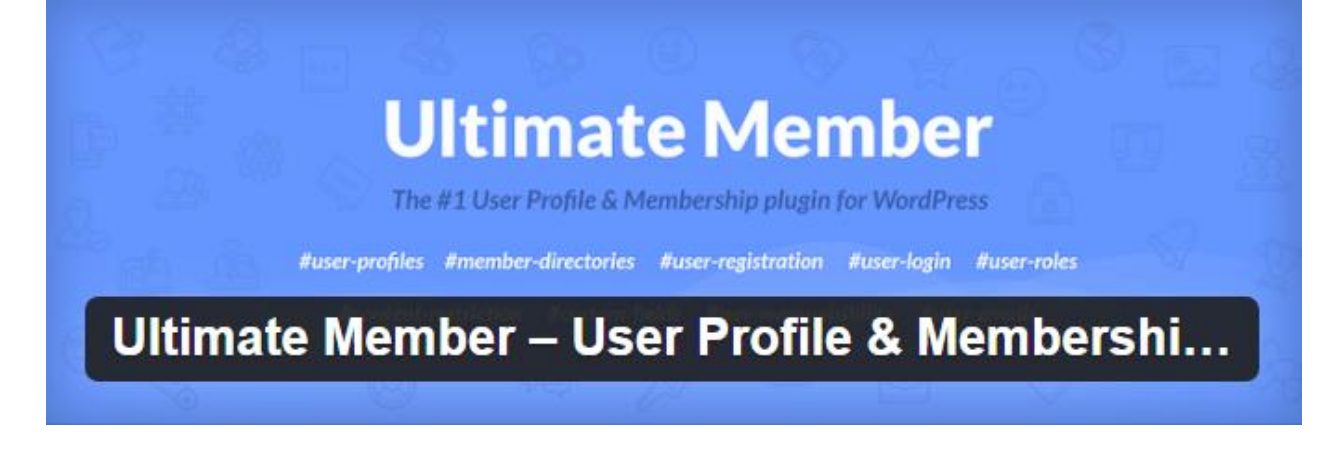

Εικόνα 33 Ultimate Member

To ultimate member είναι ένα από τα καλύτερα πρόσθετα για την προσθήκη μέλους στην ιστοσελίδα μας. Πολύ χρήσιμο καθώς προσφέρει ένα μεγάλο εύρος δυνατοτήτων όπως:

Δημιουργία και καθορισμός ρόλων χρηστών: ώστε να ξέρουμε τις λειτουργίες του κάθε χρήστη.

Δημιουργία καταλόγων μελών: ώστε ξέρουμε από ποια μέλη απαρτίζεται ο ισότοπος μας ανά πάσα στιγμή

Περιορισμός περιεχομένου: μπορούμε να ελέγξουμε το περιεχόμενο που θα δημοσιεύεται.

Δυνατότητα σύνδεσης πολλών μελών με μεγάλη ευκολία.

Με την ενεργοποίηση του προσθέτου δημιουργούνται αυτόματα 6 προεπιλεγμένες σελίδες οι οποίες δεν μπορούν να διαγραφούν από το ιστολόγιο . Οι σελίδες αυτές είναι:

- Εγγραφή
- Σύνδεση
- Χρήστης
- Λογαριασμός
- Μέλη

• Αποσύνδεση

Η καθεμιά από αυτές τις σελίδες περιέχει και μια φόρμα με συγκεκριμένα πεδία. Δίνοντας μας την ευκαιρία να δημιουργήσουμε όμορφα προφίλ χρήστη.

## Πληρωμένες υπηρεσίες

Ενσωμάτωση του προσθέτου plugin bb press για περισσότερες λειτουργίες

Προσθήκη ιδιωτικού συστήματος ανταλλαγής μηνυμάτων μέσω των χρηστών

Σύνδεση στον ισότοπο μας μέσω κοινωνικών δικτύων Facebook, twitter, Google, LinkedIn, instragram

Σύστημα επαλήθευσης χρήστη

(WordPress.org)

## **Google Captcha Recapcha**

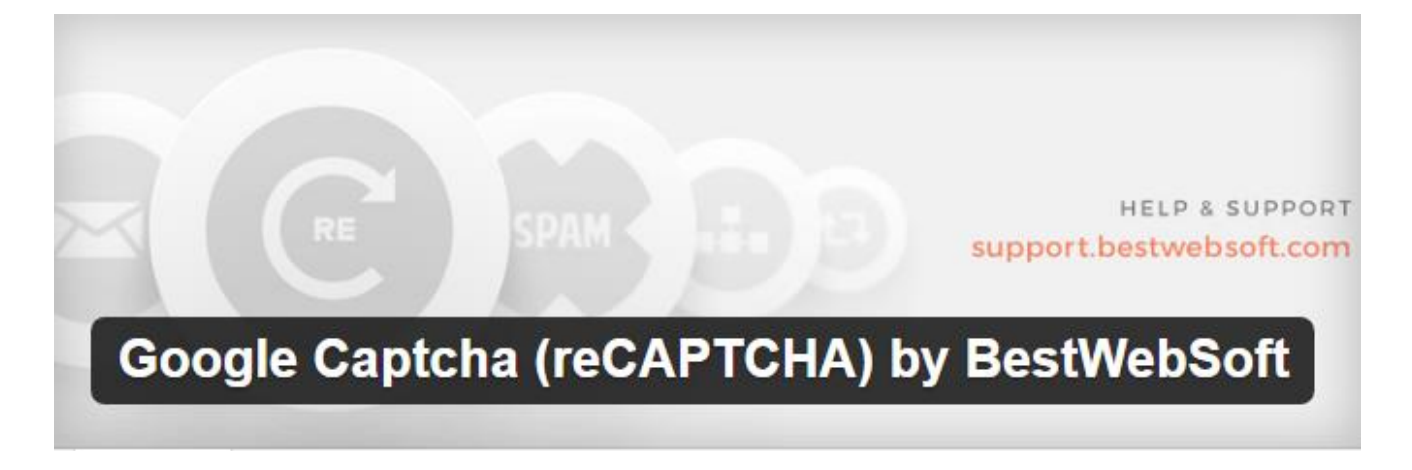

Εικόνα 34Google Captcha

Είναι ένα δωρεάν πρόσθετο που προστατεύει τον ιστότοπο μας από ανεπιθύμητα μηνύματα.

Μπορούμε να το προσθέσουμε σε φόρμες του ιστοτόπου μας έτσι ώστε να αποφεύγονται οι ψεύτικες εγγραφές. Οι επισκέπτες της ιστοσελίδας μας θα πρέπει να επιβεβαιώσουν ότι δεν είναι ρομποτ προτού υποβάλουν μια φόρμα.

Διαχωρίζει τους ανθρώπους από τα bots

Μπορεί να προστεθεί σε :

Φόρμα εγγραφής,

Φόρμα εισόδου

Φόρμα σχολίων

Φόρμα επικοινωνίας

Επαναφορά κωδικού πρόσβασης

Υποστηρίζει google Capcha (Recaptcha)

Δεν επιτρέπει στους σπάμερς να κάνουν κακή χρήση της ιστοσελίδας

Για περισσότερες δυνατότητες μπορείτε να αγοράσετε το Premium πακέτο που προσφέρει ακόμα περισσότερα χαρακτηριστικά όπως

Συμβατότητα με διάφορα πρόσθετα π.χ wooCommerce, bbpress, BuddyPress, MailChimp

Συμβατότητα με φόρμες επικοινωνίας π.χ Φόρμα επικοινωνίας 7, Jetpack κ.α

(WordPress.org)

# ΚΕΦΑΛΑΙΟ 4 - ΕΝΧΕΙΡΙΔΙΟ ΧΡΗΣΗΣ

# 4.1 Για τους ασθενείς

Η ιστοσελίδα αυτή είναι προσβάσιμη για όλους τους επισκέπτες. Όλοι μπορούν να ενημερωθούν για τον συγκεκριμένο οργανισμό και τις λειτουργίες του.

Πιο συγκεκριμένα έχουν τη δυνατότητα να κάνουν

## Δωρεές

Υπάρχουν δύο μορφές δωρεών που κάποιος επισκέπτης μπορεί να κάνει στη σελίδα μας

Α)Δωρεά εγγραφής: Το ποσό της εγγραφής είναι 5 ευρώ.

Β)Δωρεά ετήσιας συνδρομής: το ποσό της συνδρομής αυξάνεται στα 10 ευρώ

Για να κάνει κάποιος οποιαδήποτε δωρεά στην ιστοσελίδα μας θα πρέπει αρχικά να μεταβεί από το μενού στη σελίδα συνδρομή. Εκεί μας εμφανίζεται μια σελίδα όπου μπορούμε να επιλέξουμε μια από τις 2 όπως φαίνεται παρακάτω

| ΑΡΧΙΚΗ + ΕΠΙΚΟΙΝΩΝΙΑ + ΠΟΙΟΙ ΕΙΜΑΣΤΕ + ΣΥΝΔΕΣΜΟΙ + ΚΑΤΑΣΤΑΤΙΚΟ + |
|------------------------------------------------------------------|
| ΣΥΝΔΡΟΜΗ 🔹 ΤΑ ΑΙΤΗΜΑΤΑ ΜΟΥ 👻 👌 ΔΙΚΑΙΩΜΑΤΑ ΑΣΘΕΝΩΝ                |
|                                                                  |
|                                                                  |
| ής (5ευρω) ή                                                     |
|                                                                  |
| ίεσμο                                                            |
|                                                                  |
| ής                                                               |

Εικόνα 35 Δωρεές

Αφού επιλέξουμε πατάμε donate και στη συνέχεια μπορούμε να κάνουμε κλικ στην επιλογή εγγραφή και εκεί να συμπληρώσουμε τα στοιχεία μας ώστε να τα γνωρίζουν οι διαχειριστές της σελίδας.

### Να Επικοινωνούν

Μέσα από τη ιστοσελίδα μας υπάρχει η δυνατότητα επικοινωνίας μεταξύ μελών και συνεργατών. Για να στείλει κάποιος μήνυμα στη σελίδα μας θα πρέπει πρώτα να κάνει εγγραφή. Για να το κάνει αυτό θα πρέπει από το μενού της αρχικής σελίδας να μεταβεί στην σελίδα **αιτήματα** και στη σελίδα που θα εμφανιστεί να δημιουργήσει ένα λογαριασμό βάζοντας τα εξής στοιχεία **όνομα**, επώνυμο, email, συνθηματικό όπως φαίνεται παρακάτω

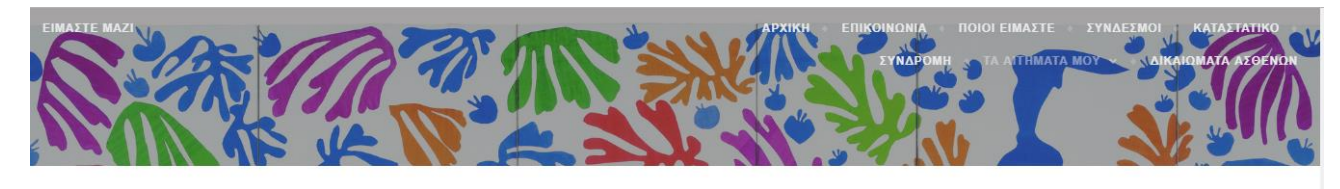

| Log in                        | Εγγραφή                |           |
|-------------------------------|------------------------|-----------|
| E-mail or username            | Όνομα                  | Αναζητήση |
| Συνθηματικό                   | Επώνυμο                |           |
| 🗏 Να με θυμάσαι               | Email                  |           |
| LOG IN Ξέχασα το συνθηματικό; | Συνθηματικό            |           |
|                               | Εμφάνιση συνθηματικού  |           |
|                               | ΔΗΜΙΟΥΡΓΙΑ ΛΟΓΑΡΙΑΣΜΟΥ |           |
|                               |                        |           |

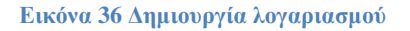

Ωστε να έχει τη δυνατότητα να στείλει ένα αίτημα σχετικά με το πρόβλημα που αντιμετωπίζει. Με την ολοκλήρωση της δημιουργίας λογαριασμού ο χρήστης αυτός μπορεί πλέον ανά πάσα στιγμή να υποβάλει στη σελίδα τα αιτήματατά του εφόσον κάνει σύνδεση πληκτρολογώντας το email και το συνθηματικό του. Εφόσον έχει συνδεθεί για να υποβάλει ένα αίτημα θα πρέπει από την καρτέλα αιτήματα να κάνει κλικ στην καρτέλα υποβολή νέου αιτήματος. Στη σελίδα που θα εμφανιστεί μπορεί να γράψει και στη συνέχεια να στείλει το μήνυμα του.

| 🚯 🍘 Είμαστε Μαζί              |                                                                                                   |                  |                                | Γεια σου, em_server2 📃 🔍 |
|-------------------------------|---------------------------------------------------------------------------------------------------|------------------|--------------------------------|--------------------------|
| ΕΙΜΑΣΤΕ ΜΑΖΙ                  |                                                                                                   | АРХІКН 🔹 ЕПІКОІМ | ΙΩΝΙΑ + ΠΟΙΟΙ ΕΙΜΑΣΤΕ + ΣΥΝΔΕΣ | ΜΟΙ 🔹 ΚΑΤΑΣΤΑΤΙΚΟ 🐳      |
|                               |                                                                                                   | Σ١               | YN∆POMH → TA AITHMATA MOY ∽ →  | ΔΙΚΑΙΩΜΑΤΑ ΑΣΘΕΝΩΝ       |
|                               | Τα απήματά μου                                                                                    | Αποσύνδεση 🛃     | Αναζήτηση                      |                          |
|                               | Θέμα                                                                                              |                  |                                |                          |
|                               |                                                                                                   |                  |                                |                          |
|                               | Περιγραφή                                                                                         |                  |                                |                          |
|                               | $B  I  \sqcup  ADC  -  \boxminus  \boxminus  \boxminus  \varnothing  \And$                        |                  |                                |                          |
|                               |                                                                                                   |                  |                                |                          |
|                               |                                                                                                   |                  |                                |                          |
|                               |                                                                                                   |                  |                                |                          |
|                               |                                                                                                   |                  |                                |                          |
|                               |                                                                                                   |                  |                                |                          |
|                               |                                                                                                   | đ                |                                |                          |
|                               | Τμήμα                                                                                             |                  |                                |                          |
|                               | Please select                                                                                     | •                |                                |                          |
| ιναμονή για κεντρικό υπολογισ | n platform.twitter.com                                                                            |                  |                                |                          |
|                               |                                                                                                   |                  |                                |                          |
|                               | Τμήμα                                                                                             |                  |                                |                          |
|                               | Please select                                                                                     | Ŧ                |                                |                          |
|                               | Συνημμένα                                                                                         |                  |                                |                          |
|                               | Επιλογή αρχείων Δεν επιλέχθηκε κανένα αρχείο.                                                     |                  |                                |                          |
|                               | You can upload up to 2 files (maximum 2 MB each) of the following types: .jpg,                    | .jpeg, .png,     |                                |                          |
|                               | .gif, .pdf, .doc, .docx, .ppt, .pptx, .pps, .ppsx, .odt, .xls, .xlsx, .mp3, .m4a, .ogg, .wav, .mp | p4, .m4v, .mov,  |                                |                          |
|                               | .wmv, .avi, .mpg, .ogv, .3gp, .3g2, .zip                                                          |                  |                                |                          |
|                               | ΥΠΟΒΟΛΗ ΑΙΤΗΜΑΤΟΣ                                                                                 |                  |                                |                          |
|                               |                                                                                                   |                  |                                |                          |

Εικόνα 37 Υποβολή αιτήματος

### Να Ενημερωθούν

Το σημαντικότερο κομμάτι που μπορεί κάποιος να αποκομίσει επισκέπτοντας τον ιστόχωρο μας είναι να ενημερωθεί σχετικά με τον οργανισμό αλλά και για την ασθένεια αυτή. Όλοι οι χρήστες που θα εισέρθουν στον ιστόχωρο μας έχουν τη δυνατότητα να ενημερωθούν περαιτέρω για το τι συμβαίνει γύρω από το πρόβλημα αυτό και πως μπορούν να το αντιμετωπίσουν είτε συμβαίνει στους ίδιους είτε στο περιβάλλον τους.

Αυτό μπορεί να συμβεί μεταβαίνοντας στις σελίδες που εμφανίζονται στο μενού και είναι οι εξής:

Αρχική: όπου μπορεί ο επισκέπτης να δει τα άρθρα που έχουν δημοσιευτεί και να ενημερωθεί για τις διάφορες εκδηλώσεις που θα λαμβάνουν χώρα.

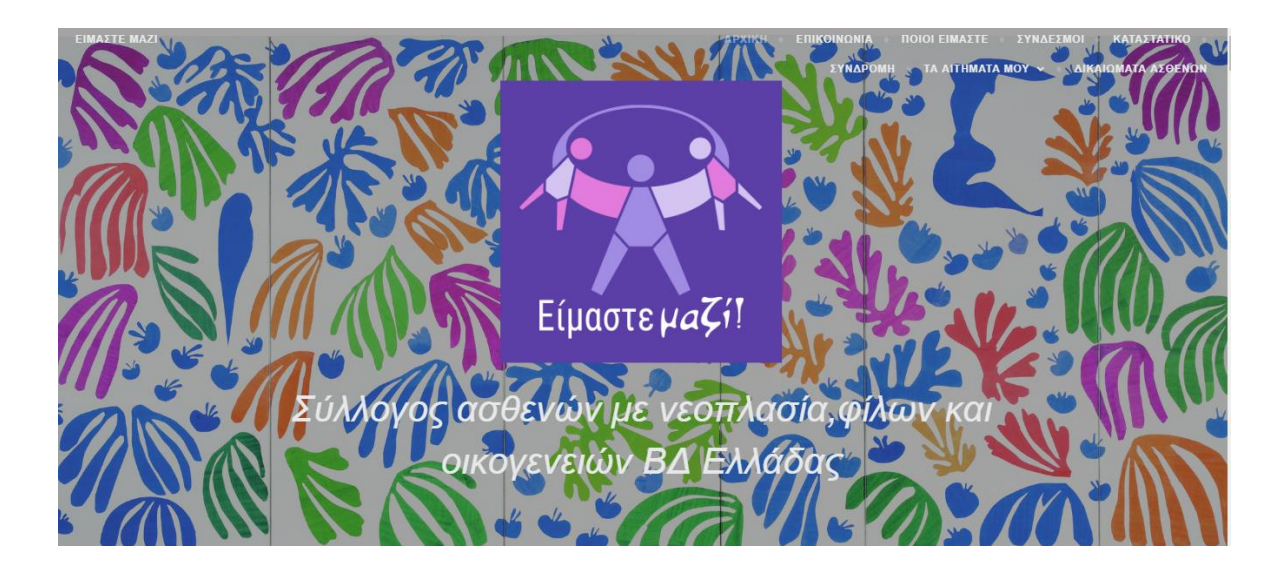

Αναζήτηση..

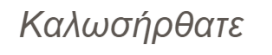

Ο επίσημος ιστότοπος, του Είμαστε μαζί είναι υπό κατασκευή.

16 NOEMBPIOY 2017 PENELOPE LEAVE A COMMENT

Αυτή είναι μια προσωρινή σελίδα, που εξυπηρετεί την επικοινωνία.

Posted in APXIKH

Εικόνα 38 Αρχική

Επικοινωνία: να ενημερωθεί σχετικά με τον τρόπο που μπορεί να επικοινωνήσει με τον οργανισμό

Ποιοι είμαστε: να ενημερωθεί σχετικά με τα μελή που υπάρχουν στο διοικητικό συμβούλιο

Σύνδεσμοι: να ενημερωθεί σχετικά με τους συνδέσμους στους οποίους μπορεί να μεταβεί ώστε να μάθει περισσότερες πληροφορίες

Καταστατικό: να ενημερωθεί για τα μέλη και τα άρθρα που υπεγράφησαν ώστε να υφίσταται αυτός ο οργανισμός

Δικαιώματα ασθενών: να ενημερωθεί μέσα από ένα άρθρο που υπάρχει στη σελίδα αυτή

για τα δικαιώματα που έχουν όλοι οι ασθενείς και πώς να τα διεκδικήσουν.

# 4.2 Για τους Διαχειριστές-Συνεργάτες

## 4.2.1 Τι μπορούν οι χρήστες-διαχειριστές να κάνουν μέσα από την ιστοσελίδα μας

## Δημιουργία Χρηστών

To WordPres δίνει την δυνατότητα να δημιουργήσουμε και να επεξεργαστούμε τους διάφορους χρήστες στο ιστολόγιο μας. Επίσης μας επιτρέπει να διαχωρίσουμε τις διάφορες ενέργειες και να αναθέσουμε μια συγκεκριμένη σε κάθε χρήστη. Με αυτό τον τρόπο η ιστοσελίδα μας γίνεται πιο λειτουργική και αποτελεσματική εφόσον υπάρχει ανάγκη συχνής επικοινωνίας μεταξύ χρηστών και πελατών.

Για να δημιουργήσουμε ένα νέο χρήστη θα πρέπει από την καρτέλα χρήστες να επιλέξουμε προσθήκη

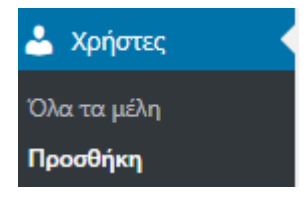

Εικόνα 39 Επιλογή χρήστη

## και στην σελίδα που θα εμφανιστεί

| Δημιουργήστε έναν νέο χρήστη και π | ιροσθέστε τον, στον ιστότοπο.                     |         |
|------------------------------------|---------------------------------------------------|---------|
| Όνομα χρήστη (απαιτείται)          |                                                   |         |
| Ηλ. διεύθυνση (απαιτείται)         |                                                   |         |
| Όνομα                              |                                                   |         |
| Επίθετο                            |                                                   |         |
| Ιστότοπος                          |                                                   |         |
| Συνθηματικό                        | Εμφάνιση συνθηματικού                             |         |
| Στείλε ειδοποίηση χρήστη           | Στείλε στο νέο χρήστη ένα ηλ. μήνυμα για τον λογα | οιασμό. |
| Ρόλος                              | Διαχειριστής                                      |         |
| Προσθήκη μέλους                    |                                                   |         |
|                                    |                                                   |         |

Εικόνα 40 Δημιουργία χρήστη

να συμπληρώσουμε τα εξής πεδία Όνομα χρηστή, Email, Όνομα, Επώνυμο και τέλος τον κωδικό πρόσβασης χρήστη. Στη συνέχεια από το μενού ρόλος επιλέγουμε το ρόλο που θα θέλαμε να έχει ο χρήστης.

Μας δίνονται οι εξής επιλογές

Διαχειριστής: είναι ο διαχειριστής της σελίδας.

Συνδρομητής: Μπορεί να συνδεθεί και απλά να προσθέσει κάποιο σχόλιο

**Αρχισυντάκτης**: εγκρίνει και τροποποιεί δημοσιεύσεις, σελίδες και σχόλια άλλων χρηστών

Συντάκτης: προσθέτει άρθρα χωρίς έγκριση τα οποία μπορούν να περιέχουν βίντεο και φωτογραφίες

**Συνεργάτης**: μπορεί να γράφει άρθρα αλλά για να τα δημοσιεύσει χρειάζεται έγκριση. Επίσης δεν μπορεί να προσθέτει φωτογραφίες και βίντεο μέσα στα άρθρα.

## Διαγραφή και επεξεργασία χρηστών

Εκτός από τη δημιουργία νέων χρηστών στο ιστολόγιο μας έχουμε και την δυνατότητα διαγραφής ή επεξεργασίας του ρόλου χρήστη.

Για να επεξεργαστούμε το ρόλο κάποιου αρκεί να πάμε στη καρτέλα χρήστες, να επιλέξουμε το χρήστη που μας ενδιαφέρει

| Ονομα χρήστη | Όνομα      |
|--------------|------------|
|              | Client One |

Εικόνα 41 Επιλογή χρήστη

και στο μενού **ρόλος** να επιλέξουμε τον νέο ρόλο που θέλουμε να έχει ο χρήστης μας όπως φαίνεται παρακάτω

| 🕅 者 Είμαστε Μαζί                                          | 26 9 0 + Προσθήκη<br><u>Γαιτελογισιο</u> | 1 UpdraftPlus                     |                                              |              | Γεια σου, penelope 📃 |
|-----------------------------------------------------------|------------------------------------------|-----------------------------------|----------------------------------------------|--------------|----------------------|
| <ul> <li>Πολυμέσα</li> <li>Σελίδες</li> </ul>             | Προσωπικές ρυθμίσεις                     |                                   |                                              |              |                      |
| ■ Σχόλια<br>₩ Tickets <b>①</b>                            | Επεξεργαστής WYSIWYG                     | Απενεργοποίηση κειμενογράφου WYS  | IWYG                                         |              |                      |
| <ul> <li>Επικοινωνία</li> <li>PayPal Donations</li> </ul> | Χρώματα πίνακα ελέγχου                   | <ul> <li>Προεπιλεγμένο</li> </ul> | Ο Ανοιχτό                                    | Ο Μπλε       | Ο Καφές              |
| Ninja Forms                                               |                                          | Ο Εκτόπλασμα                      | Ο Μεσονύχτιο                                 | Ο Ωκεανός    | Ο Αυγή               |
| 🔊 Εμφάνιση<br>🖆 Πρόσθετα 💷                                |                                          |                                   |                                              |              |                      |
| 🕹 Χρήστες 🔹 🕨                                             | Συντομεύσεις πληκτρολογίου               | Χρήση πληκτροσυντομεύσεων για συ  | ντονισμό σχολίων. <u>Περισσότερες πληροφ</u> | <u>ορίες</u> |                      |
| <b>Όλα τα μέλη</b><br>Προσθήκη                            | Γραμμή εργαλείων                         | 🗹 Προβολή και στη δημόσια όψη     |                                              |              |                      |
| Το προφίλ σας                                             | Γλώσσα                                   | Προεπιλογή ιστότοπου 🔻            |                                              |              |                      |
| 51 Ρυθμίσεις                                              | Όνομα                                    |                                   |                                              |              |                      |
| 🖲 Google Captcha                                          | Όνομα χρήστη                             | clientone                         | Το όνομα χρήστη δεν αλλάζε                   | ı            |                      |
| Ultimate Social<br>Media Icons                            | Ρόλος                                    | Support User                      |                                              |              |                      |

Εικόνα 42 Ρόλος χρήστη

Αν τώρα θέλουμε να διαγράψουμε κάποιο θα πρέπει να επιλέξουμε την καρτέλα χρήστες και στη συνέχεια τον χρήστη που θέλουμε να διαγράψουμε. Τέλος αφού έχουμε επιλέξει τον χρήστη επιλέγουμε διαγραφή. Εκεί θα μας εμφανιστεί μια σελίδα στην οποία μπορούμε να επιλέξουμε αν θα διαγραφούν από την ιστοσελίδα μας αυτά που έχει δημιουργήσει ο χρήστης αυτός ή όχι και σε ποιον χρήστη να αποδοθεί το περιεχόμενο που είχε δημιουργήσει ο χρήστης.

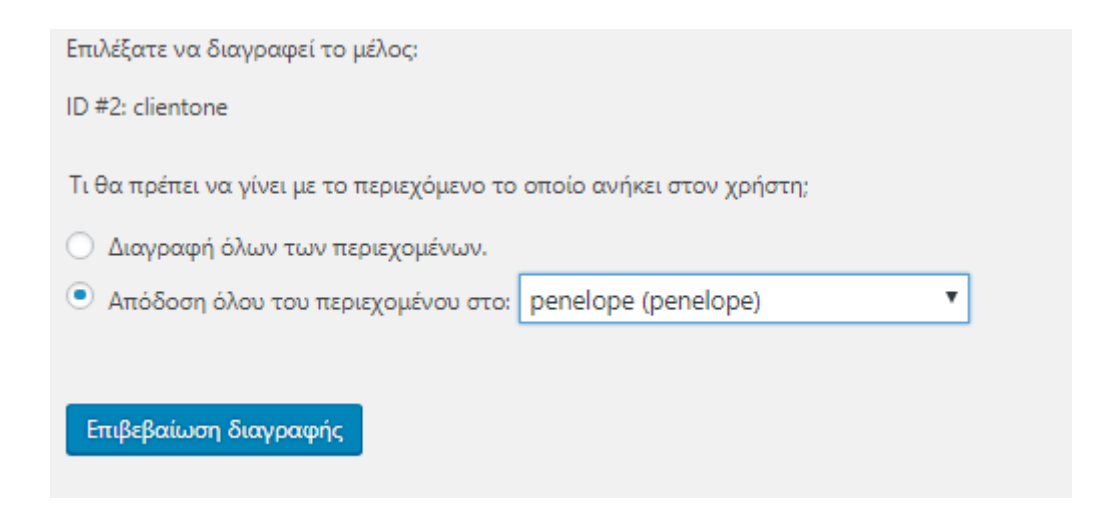

Εικόνα 43 Διαγραφή περιεχομένων χρήστη

### Δημιουργία φορμών επικοινωνίας

Μέσα από το πρόσθετο ninja forms μπορούν να δημιουργούν φόρμες επικοινωνίας. Εγώ έχω δημιουργήσει μια φόρμα εγράφης με τη βοήθεια του συγκεκριμένου προσθέτου. Αντίστοιχα και οποιοδήποτε χρήστης μπορεί να δημιουργήσει όσες είναι απαραίτητες. Για να δημιουργήσει κάποιος μια φόρμα επικοινωνίας θα πρέπει από την καρτέλα του προσθέτου (ninja forms) στην αριστερή πλευρά του πίνακα ελέγχου να κάνει κλικ στη προσθήκη νέου.

Εκεί θα εμφανιστεί μία νέα σελίδα που υπάρχουν ήδη τέσσερις μορφές έτοιμων φορμών που μπορούμε να επιλέξουμε. Εικόνα 9

Αφού επιλέξετε την μορφή που σας βολεύει θα ανοιχτεί μια νέα σελίδα στην οποία θα υπάρχουν ήδη κάποια προεπιλεγμένα πεδία και μπορείτε να τα συμπεριλάβετε στη φόρμα σας ή να τα διαγράψετε και να προσθέσετε εσείς αυτά που θέλετε. Εικόνα 10

Για να διαγράψετε ένα πεδίο θα πρέπει να κάνετε κλικ στο εικονίδιο που λέει διαγραφή δίπλα από αυτό. Αν θέλετε να τροποποιήσετε ένα πεδίο κάνετε κλικ στο διπλανό εικονίδιο και στο παράθυρο που θα εμφανιστεί κάνετε τις αλλαγές που θέλετε. Αν θέλετε να προσθέσετε πεδία στη φόρμα σας θα πρέπει να πατήσετε το εικονίδιο με το + κάτω δεξιά στην οθόνη. Από εκεί θα μας εμφανιστεί ένα παράθυρο στο οποίο μπορούμε να

επιλέξουμε ποιο πεδίο θέλουμε να προσθέσουμε και στη συνέχεια να επεξεργαστούμε τα χαρακτηριστικά του πεδίου μας κάνοντας κλικ στο αντίστοιχο κουμπί.

## Διαχείριση Δωρεών

Μέσα από την ιστοσελίδα αυτή οι χρήστες μπορούν να δημιουργήσουν κουμπιά δωρεών. Για να δημιουργήσετε μία δωρεά θα πρέπει να ακολουθήσετε τα παρακάτω βήματα. Καταρχήν να δημιουργήσετε ένα κουμπί για τη δωρεά, για να το κάνετε αυτό θα πρέπει στην αριστερή πλευρά του πίνακα ελέγχου να κάνετε κλικ στο πρόσθετο **PayPal** donation->buttons. Στη σελίδα που θα σας εμφανιστεί κάντε κλικ στο **new PayPal donation button**. Εκεί θα σας εμφανιστεί μια νέα σελίδα στην οποία μπορείτε να θέσετε τα χαρακτηριστικά που θα έχει το κουμπί σας όπως φαίνεται παρακάτω

| 🖉 Buttons « Είμαστε Μαζί –                 | ×                               |                        | and the second second se |                              |
|--------------------------------------------|---------------------------------|------------------------|----------------------------------------------------------------------------------------------------|------------------------------|
| $\leftarrow$ $\rightarrow$ C (i) dlab-test | .eu/eimastemazi/wp-admin        | /admin.php?page=wpedon | _buttons&action=new                                                                                                    | ☆ 😊 🗄                        |
| 🝈 者 Είμαστε Μαζί 🖸                         | 🕨 25 🔎 0 🕂 Προσθήκ              | η 🚱 1 UpdraftPlus      |                                                                                                    | Γεια σου, penelope 📃 💧       |
| 📕 Σελίδες                                  |                                 |                        |                                                                                                    |                              |
| 🏴 Σχόλια                                   | New PayPal D                    | onation Butto          | n Save P                                                                                                    | ayPal Donation Button Cancel |
| Calendars                                  |                                 |                        |                                                                                                    |                              |
| 🔠 Tickets 🚺                                | Main                            |                        |                                                                                                    |                              |
| M Contact                                  | Purpose / Name:                 |                        | Optional - The purpose of the donation. If blank, customer enters purpose.                                                                                                    |                              |
| 🖢 PayPal Donations 🗸                       | Donation Amount:                |                        | Optional - Example: 10.50. If blank, customer enters amount on PayPal page. If using dropdown pr                                                                                                    | ices, leave blank.           |
| D                                          | Donation ID:                    |                        | Optional - Example: S12T-Gec-RS.                                                                                                    |                              |
| Buttons                                    |                                 |                        |                                                                                                    |                              |
| Settings                                   | Language & Currency             |                        |                                                                                                    |                              |
| Ninia Forms                                | Language:                       | Default Language       | <ul> <li>Optional - Will override setttings page value.</li> </ul>                                                                                                    |                              |
|                                            |                                 |                        |                                                                                                    |                              |
| 🔊 Εμφάνιση                                 | Currency:                       | Default Currency       | <ul> <li>Optional - Will override setttings page value.</li> </ul>                                                                                                    |                              |
| 💉 Πρόσθετα 💷                               | Other                           |                        |                                                                                                    |                              |
| 📥 Χρήστες                                  | PayPal Account:                 |                        | Optional - Will override setttings page value.                                                                                                    |                              |
| 🌽 Εργαλεία                                 | Return URL:                     |                        | Optional - Will override setttings page value.                                                                                                    |                              |
| 🖪 Ρυθμίσεις                                | Button Size:                    | Default Button         | Optional - Will override settlings name value                                                                                                    |                              |
| 17 m                                       | Show Purpose / Name:            |                        | Optional - Show the purpose / name above the button.                                                                                                    |                              |
|                                            | Show Donation Amount: :         |                        | Optional - Show the donation amount above the button.                                                                                                    |                              |
| Google Captcha                             | Show Currency:                  |                        | Optional - Show the currency (example: USD) after the amount.                                                                                                    |                              |
| dlab-test.eu/eimastemazi/wp-ad             | <br> min/admin.php?page=wpedon_ | menu                   |                                                                                                    | -                            |

Εικόνα 44 Χαρακτηριστικά κουμπιού

Αφού ορίσετε τα χαρακτηριστικά του κουμπιού κάνετε κλικ στο save new PayPal donation button. Τώρα το κουμπί σας είναι έτοιμο αυτό που πρέπει να κάνετε είναι να πάτε στη καρτέλα new PayPal donation button και να επιλέξετε buttons όπου εμφανίζονται όλα τα κουμπιά συνοδευμένα με έναν κώδικα το καθένα και να τον κάνετε αντιγραφή μέσα στη σελίδα που θα θέλετε να εμφανίζεται.

## Διαχείριση Αιτημάτων

Με την ενσωμάτωση του προσθέτου Awesome Support

- Μπορούν να δίνουν απαντήσεις σε ερωτήματα που απασχολούν τους επισκέπτες της ιστοσελίδας. Μπορούν να απαντήσουν στον καθένα ξεχωριστά. Χωρίς οποιοσδήποτε άλλος χρήστης να μπορεί να δει το αίτημα που έχει υποβάλει ο άλλος χρήστης. Υπάρχει δηλαδή μια σχέση προσωπική μεταξύ χρήστη και επισκέπτη.
- 2. Μπορούν πολύ γρήγορα να δουν ποια αιτήματα είναι σε αναμονή για απάντηση
- 3. Μπορούν να κατατάξουν τα αιτήματα σε κατηγορίες
- 4. Μπορούν να εκχωρήσουν σε άλλους χρήστες αιτήματα για να απαντηθούν από αυτούς ή και να δουλεύουν στο ίδιο αίτημα παραπάνω από ένας χρήστης. Καθώς με τη χρήση αυτού του προσθέτου προσθέτονται στον ιστόχωρο μας 4 επιπλέον ρόλοι πέρα από αυτούς που μας παρέχει το WordPress.Οι συγκεκριμένοι ισχύουν αποκλειστικά για τη διαχείριση του προσθέτου αυτού. Οι ρόλοι είναι οι εξής:

**Support user:** έχει περιορισμένες δυνατότητες σε ότι αφορά την δημιουργία και την δυνατότητα απάντησης των αιτημάτων

**Support Agent:** έχει τα ίδια δικαιώματα με τον αρχισυντάκτη και έχει τη δυνατότητα να απαντάει στα αιτήματα άλλων χρηστών

Support Manager: έχει τα ίδια δικαιώματα με τους συνδρομητές

Support Supervisor: έχει τα ίδια δικαιώματα με το συντάκτη

## Δημιουργία κουμπιών κοινωνικής δικτύωσης

Επίσης οι χρήστες μπορούν να προσθέσουν εικονίδια στον ιστότοπο μέσω του προσθέτου Ultimate Social Media Icons. Η προσθήκη τέτοιων κουμπιών είναι πολύ εύκολη. Αυτό που πρέπει να κάνετε είναι να μεταβείτε στο συγκεκριμένο πρόσθετο και στην σελίδα που θα σας εμφανίσει να ορίσετε να κουμπιά που θα υπάρχουν στην ιστοσελίδα και τα χαρακτηριστικά που θα έχουν.

## Δημιουργία αντιγράφων

Τέλος με τη χρήση του προσθέτου **Updraft Plus** μπορείτε να δημιουργήσετε και να αποθηκεύσετε αντίγραφα ασφαλείας.

## 4.2.2 Τι μπορούν γενικά οι χρήστες να κάνουν

Οι χρήστες μπορούν από δω και πέρα μέσα από τις διάφορες επιλογές που προσφέρονται από το WordpPress να χρησιμοποιούν κανονικά την ιστοσελίδα αυτή. Μπορούν δηλαδή

- να δημιουργούν νέες σελίδες
- να δημιουργούν νέα άρθρα, κατηγορίες και να προσθέτουν ετικέτες
- να διαχειρίζονται την εμφάνιση της ιστοσελίδας καθώς και το μενού μέσα από τα διάφορα widgets παρέχει το συγκεκριμένο λογισμικό
- να διαχειρίζονται τα σχόλια που δημοσιεύουν οι επισκέπτες της ιστοσελίδας
- να διαχειρίζονται τους ρόλους χρηστών
- να κατεβάζουν πρόσθετα που κρίνουν ότι είναι απαραίτητα για την ιστοσελίδα τους.
- να εφαρμόζουν και να τροποποιούν νέα θέματα
- να δημιουργούν νέες φόρμες

και γενικά, να διαμορφώσουν το site όπως επιθυμούν από εδώ και στο εξής.

# ΚΕΦΑΛΑΙΟ 5 - ΣΥΜΠΕΡΑΣΜΑΤΑ

Η δημιουργία ιστοσελίδας με το WordPress είναι μια διαδικασία που δεν απαιτεί εξειδικευμένες γνώσεις. Αυτό που απαιτείται είναι να ενημερωθείς για τα βασικά έτσι ώστε να ξεκινήσεις το χτίσιμο της. Μέσα από αυτή την προσπάθεια έμαθα να χρησιμοποιώ ένα πολύ σημαντικό λογισμικό ευρέως διαδεδομένο για τις πολλές δυνατότητες του χωρίς να απαιτούνται προγραμματιστικές γνώσεις. Χρησιμοποίησα πολλά εργαλεία τα οποία δεν είγα ξαναδοκιμάσει και έμαθα τα προσαρμόζω στις ανάγκες της ιστοσελίδας που ήθελα να δημιουργήσω. Για την ολοκλήρωση της πτυχιακής μου χρειάστηκε αρκετός χρόνος, έτσι ώστε να κατανοήσω το συγκεκριμένο λογισμικό αλλά και τις λειτουργίες του, ώστε να καταφέρω να παρουσιάσω ένα σωστό αποτέλεσμα. Οι εμπειρίες που αποκόμισα από τη πτυχιακή αυτή είναι πολλές καθώς μου δόθηκε η ευκαιρία να μελετήσω ένα τόσο σημαντικό σύστημα το οποίο μπορεί να μου φανεί γρήσιμο και στο μέλλον. Κατά την γνώμη μου αξίζει κάποιος να χρησιμοποιήσει το συγκεκριμένο λογισμικό καθώς με την εξέλιξη της τεχνολογίας μέρα με τη μέρα όλο και πιο πολύ, όπως όλα τα συστήματα έτσι και το WordPress, μπορεί να εξελιχθεί ακόμα περισσότερο. Σίγουρα οι δημιουργοί του θα προσπαθήσουν να το αναβαθμίσουν και να καλύψουν ακόμα και τις μικρές αστοχίες που ενδέχεται να έχει και οδηγεί μερικούς χρήστες στο να αποφεύγουν τη χρήση του. Άρα είναι το κατάλληλο σύστημα ακόμα και για την δημιουργία των πιο προηγμένων ιστοσελίδων.

# ΒΙΒΛΙΟΓΡΑΦΙΑ

*Awesome Support*. (n.d.). Ανάκτηση Αύγουστος 1, 2018, από https://getawesomesupport.com/

*UltimatelySocial*. (n.d.). Ανάκτηση Αύγουστος 13, 2018, από https://www.ultimatelysocial.com/

UpdraftPlus. (n.d.). Ανάκτηση 2018, από https://updraftplus.com/

wikipedia. (n.d.). *Βικιπαίδεια*. Ανάκτηση Σεπτέμβριος 29, 2018, από https://el.wikipedia.org/wiki/WordPress

WordPress Grecce. (n.d.). Ανάκτηση Φεβρουάριος 2018, από http://www.wordpressgr.org/δημιουργία-δημοσιεύσεων-σελίδων-και/

*Wordpress Greece*. (n.d.). Ανάκτηση Σεπτέμβριος 2018, από http://www.wordpressgr.org/wordpress-org -εναντίον-wordpress-com/

wordpress.org. (n.d.). Ανάκτηση από https://el.wordpress.org/plugins/ninja-forms/

wordpress.org. (n.d.). Ανάκτηση 2018, από https://el.wordpress.org/plugins/updraftplus/

*WordPress.org*. (n.d.). Ανάκτηση Αύγουστος 3, 2018, από https://wordpress.org/plugins/jetpack/

*WordPress.org*. (n.d.). Ανάκτηση Αύγουστος 18, 2018, από https://wordpress.org/plugins/ultimate-member/

*WordPress.org*. (n.d.). Ανάκτηση Αύγουστος 18, 2018, από https://wordpress.org/plugins/ultimate-member/

*WordPress.org*. (n.d.). Ανάκτηση Σεπτέμβρης 2, 2018, από https://wordpress.org/plugins/google-captcha/

*WordPress.org.* (n.d.). Ανάκτηση Αύγουστος 1, 2018, από https://el.wordpress.org/plugins/awesome-support/

*WordPress.org*. (n.d.). Ανάκτηση Αύγουστος 18, 2018, από https://wordpress.org/plugins/paypal-donations/

wordpress.org. (2018, Σεπτέμβριος). Ανάκτηση Σεπτέμβριος 2018, από https://el.wordpress.org/

Σακαλάκης, Π. (2015, Δεκέμβριος 13). *Inkstory*. Ανάκτηση Σεπτέμβριος 2018, από https://inkstory.gr/wordpress-org-vs-wordpress-com-pia-ine-diafora/

Είμαστε Μαζί. Ανακτήθηκε Μάρτιος 2018 από https://eimastemazi.wordpress.com/